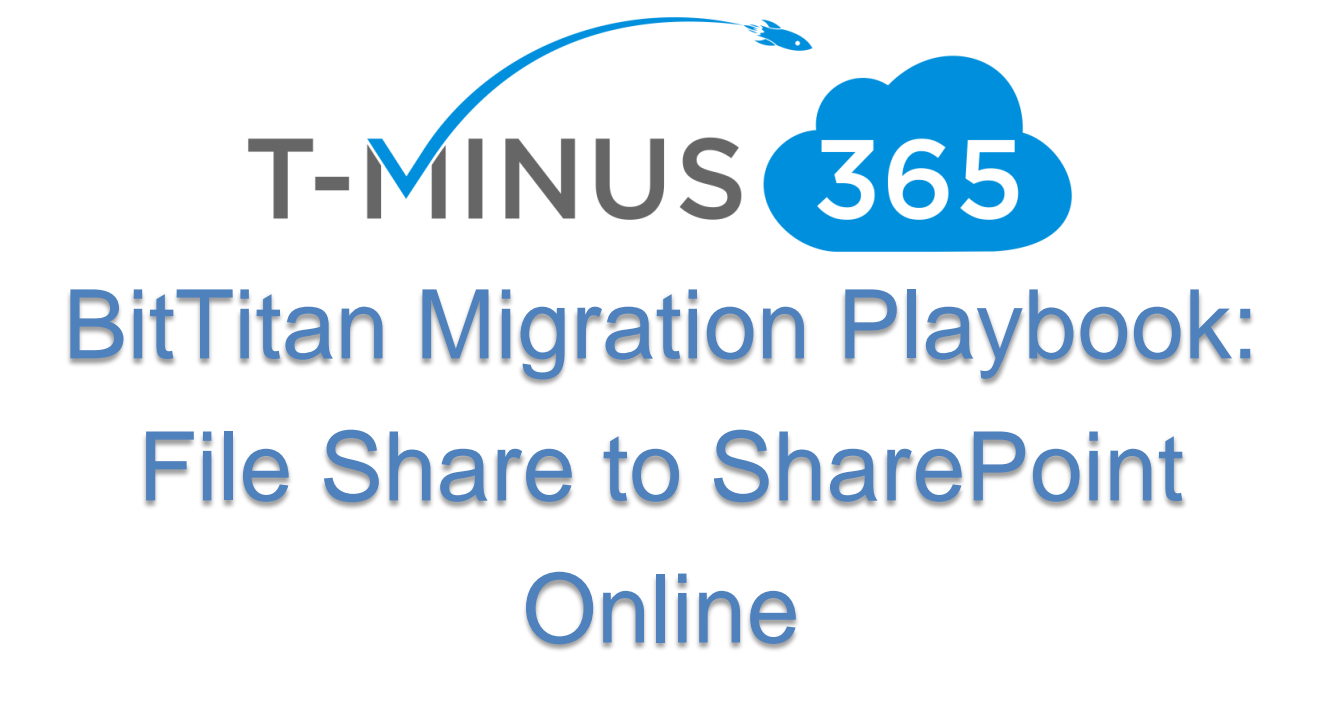

PROPERTY OF T-MINUS 365. ALL RIGHTS RESERVED.

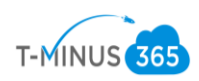

# Table of Contents

| Planning Phase 1: Gather All the Necessary Credentials | 3  |
|--------------------------------------------------------|----|
| Planning Phase 2: Create a Structure for SharePoint    | 3  |
| Prep Work Phase 1: Prepare Azure                       | 4  |
| Prep Work Phase 2: Prepare SharePoint                  | 13 |
| Migration Phase 1: Upload File Share to Azure          | 17 |
| Migration Phase 2: Prepare BitTitan                    | 22 |
| Migration Phase 3: Move the Data                       |    |
| Post Migration Cleanup                                 |    |

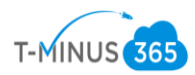

Introduction

This is a complete step-by-step guide for migrating a file share from a local server to SharePoint Online in Office 365 using BitTitan.

Planning Phase 1: Gather All the Necessary Credentials

- 1. Credentials Checklist
  - a. Office 365 Global Admin Credentials
  - b. Credentials to access local share
- 2. Special Considerations
  - a. If permissions are to be included in the migration, users must exist on Office 365 and have Office 365 licenses assigned to them.
  - b. To perform the migration, you will need an Azure subscription and you will incur cost for the time you have your file share in a storage account there. This cost will be minimal. You can get a trial and perform this for free or you can get a paid subscription direct with Microsoft (pay-as-you go) or through a CSP
  - c. You will need to create separate MigrationWiz projects for each file share. You will create a baseline project first with all the Advanced Options set, and then use the MigrationWiz Clone feature to create one MigrationWiz project per file share, based on this first baseline project (tutorial in this guide)

Planning Phase 2: Create a structure for SharePoint

There are many different ways you could configure your file share to be imported into SharePoint. The most basic method is to:

- 1. Create a new site
- 2. Add a new Document library
- 3. Migrate your file share to that document library

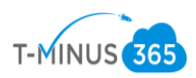

While this is sufficient, it may not meet your organizational needs or goals for the new SharePoint environment you are creating. You may want to create multiple sites/document libraries depending on the company's workflow. Have an idea of how you want things structured before you proceed with the migration. Reading this guide all the way through will give you a good idea of what everything will look like once it is migrated to SharePoint.

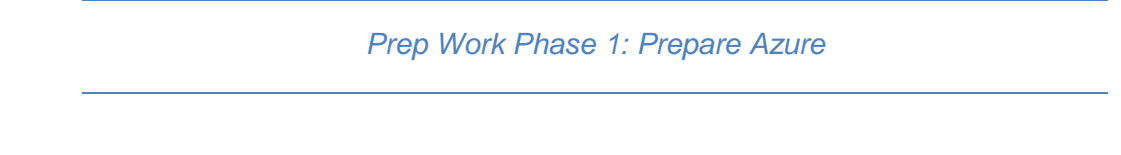

- 1. Create a net new Office 365 tenant. The tenant will be spun up with the defaulted **.onmicrosoft.com** domain. This can be spun up direct with Microsoft or purchased through a CSP provider
- 2. Go to Portal.azure.com and sign in with the 365 global admin credentials

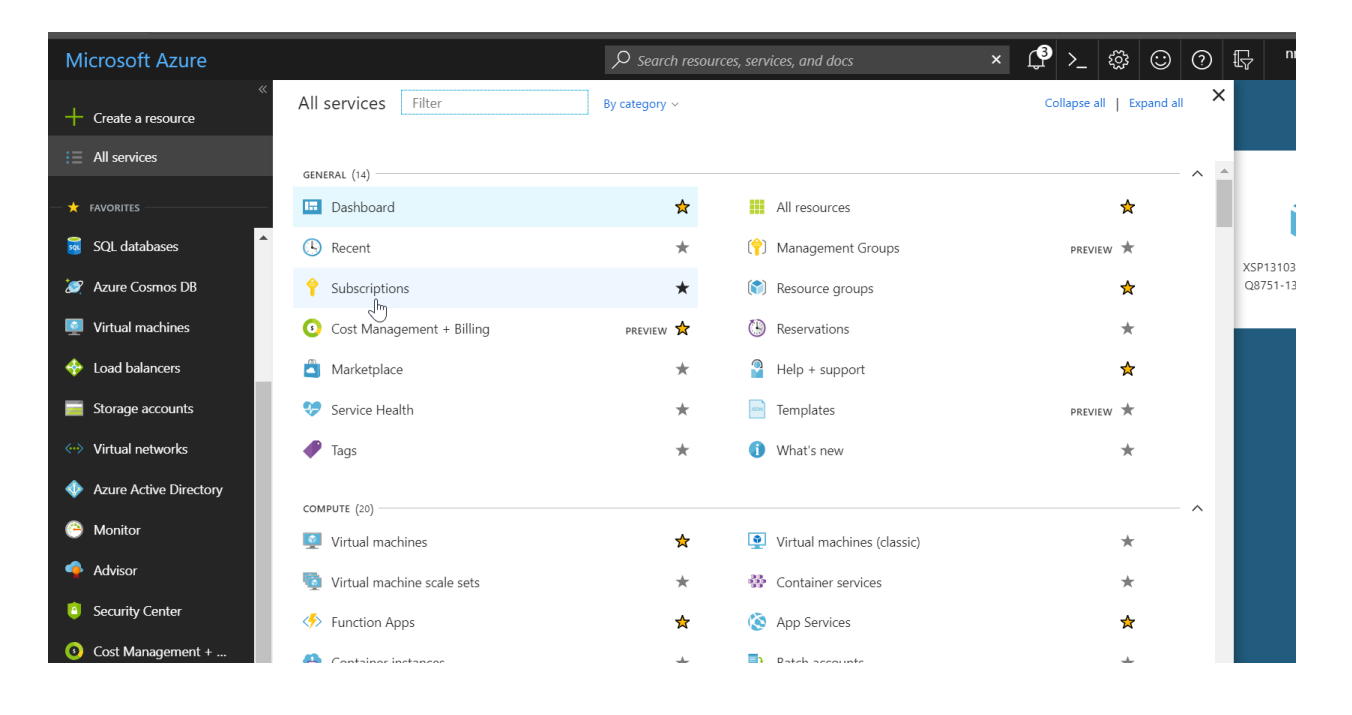

3. In the left-hand corner, go to **All Services>Subscriptions** 

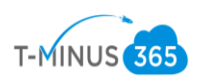

4. If you already had an Azure sub, they would be listed here. If not click +ADD

| Microsoft Azure              |                                                             | ${\cal P}$ Search resources, services, and docs |            | × 🗘 | >_    | ٤ <u>٩</u> | 9 |     |        |
|------------------------------|-------------------------------------------------------------|-------------------------------------------------|------------|-----|-------|------------|---|-----|--------|
|                              |                                                             |                                                 |            |     |       |            |   |     |        |
| + Create a resource          | Subscriptions                                               |                                                 |            |     |       |            |   |     |        |
| $\vdots \equiv$ All services | + Add                                                       |                                                 |            |     |       |            |   |     |        |
| + FAVORITES                  | Showing subscriptions in wraj records. Don't see a sub:     | scription? Switch directories                   | Status 0   |     |       |            |   |     |        |
| 🧧 SQL databases              | 7 selected                                                  | ~                                               | 3 selected |     |       |            |   |     |        |
| 🥖 Azure Cosmos DB            | Apply<br>Show only subscriptions selected in the global sub | scriptions filter 0                             |            |     |       |            |   |     |        |
| Virtual machines             | Search to filter items                                      |                                                 |            |     |       |            |   |     |        |
| 🚸 Load balancers             | SUBSCRIPTION The SUBS                                       | SCRIPTION ID                                    | MY ROLE    |     | CURRE | NT COST    |   | ST/ | ATUS   |
| Storage accounts             | Pay-As-You-Go                                               |                                                 | Owner      |     |       |            |   | 0   | Active |
|                              |                                                             |                                                 | Owner      |     | Not a | vailable   |   | 0   | Active |
| Virtual networks             |                                                             |                                                 |            |     |       |            |   |     |        |
| Azure Active Directory       |                                                             |                                                 |            |     |       |            |   |     |        |
| 🕒 Monitor                    |                                                             |                                                 |            |     |       |            |   |     |        |
| 💠 Advisor                    |                                                             |                                                 | N          |     |       |            |   |     |        |
| Security Center              |                                                             |                                                 | 12         |     |       |            |   |     |        |

5. Here you can get a trial or Pay-as-you-go. CSP subscriptions come from the CSP provider directly:

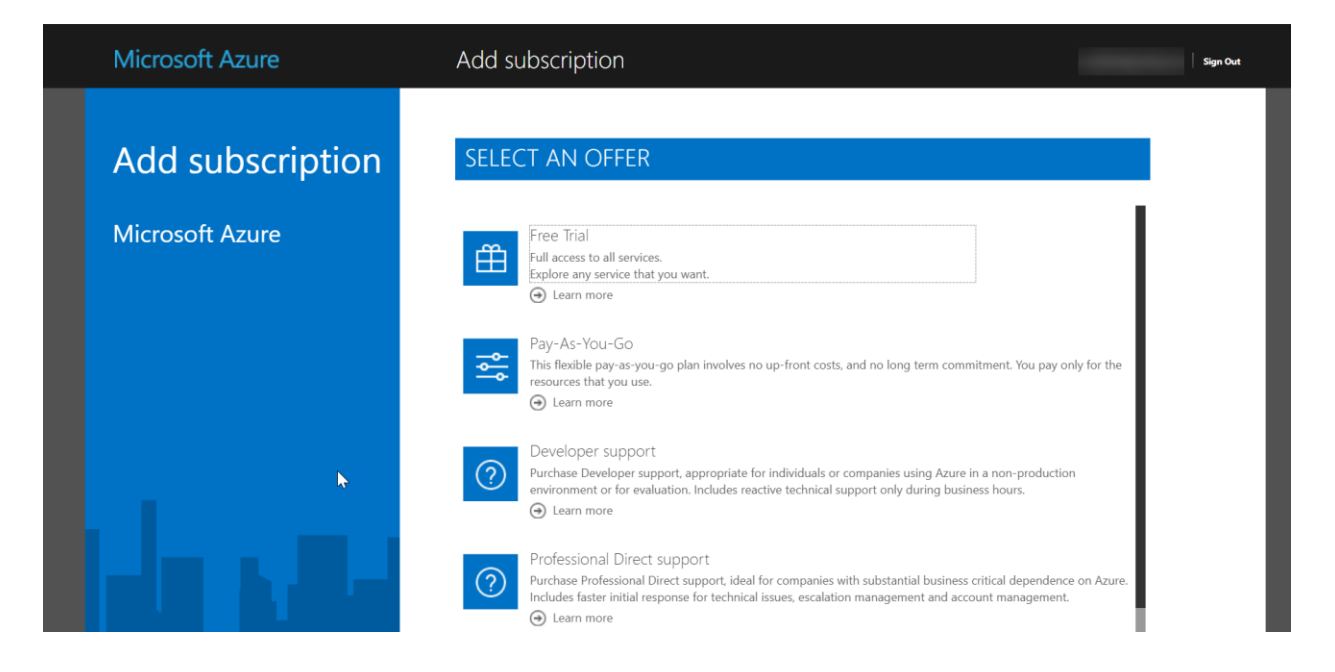

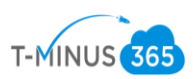

6. Once you have an active subscription, you can go back to the dashboard>Click Create a Resource

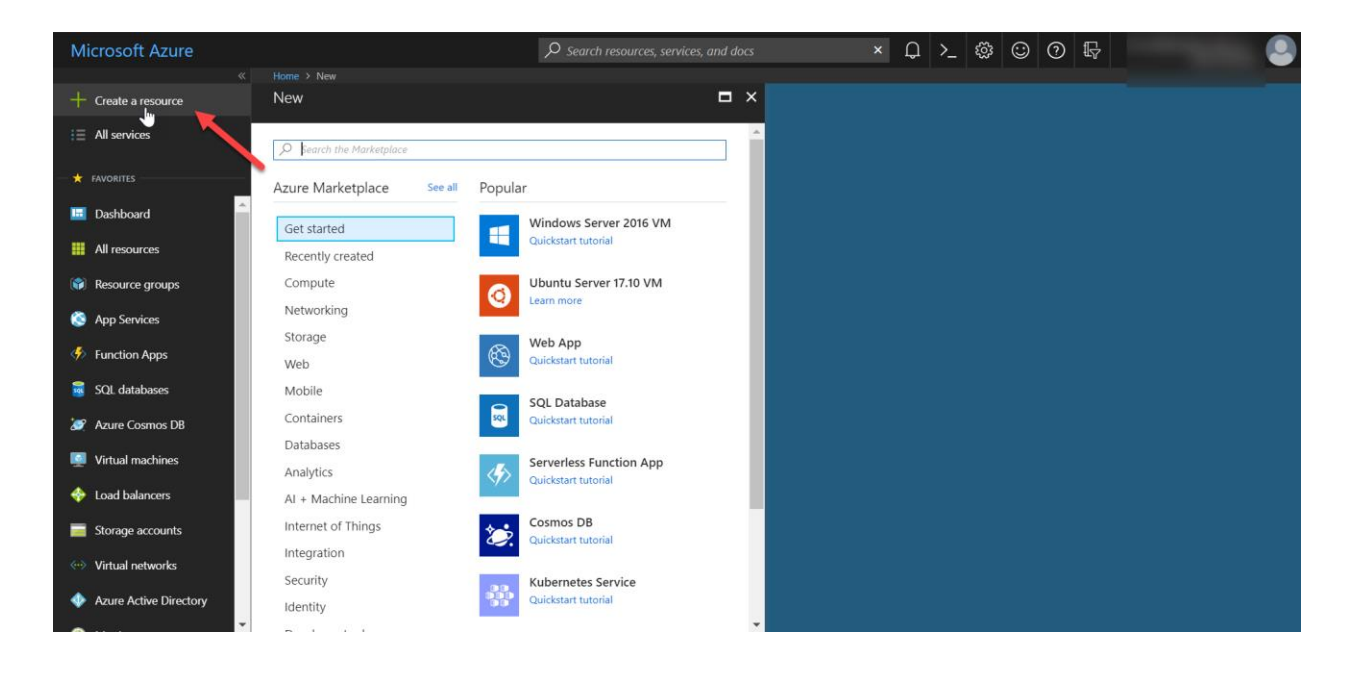

7. Search for "storage" and Click on "Storage Account- blob, file, table, queue"

| Microsoft Azure                                    |                                                          | ⇒ Search resources, services, and docs     | ⊋ ≻_ ﷺ ☺ Ø | ₽          |
|----------------------------------------------------|----------------------------------------------------------|--------------------------------------------|------------|------------|
|                                                    | Home > New > Marketplace > Everything<br>Marketplace * × | Everything                                 |            | * 🗆 ×      |
| i∃ All services                                    | My Saved List 🔍 🍵                                        | <b>T</b> Filter                            |            |            |
| — 🛨 FAVORITES ———————————————————————————————————— | Everything                                               | ✓ storage                                  |            | ×          |
| Dashboard                                          | Compute                                                  | Results                                    |            |            |
| All resources                                      | Networking                                               | NAME                                       | DUDUCUED   | CATEGORY   |
| 📦 Resource groups                                  | Storage                                                  |                                            | Misrosoft  | Chicadon   |
| 🔇 App Services                                     | Web                                                      | Data Lake Storage Geni                     | Microsoft  | Storage    |
| Function Apps                                      | Mobile                                                   | Azure File Sync (preview)                  | MICrosoft  | Storage    |
| 🗟 SQL databases                                    | Containers                                               | StorSimple Physical Device Series          | Microsoft  | Storage    |
| 🥖 Azure Cosmos DB                                  | Databases                                                | StorSimple Virtual Device Series           | Microsoft  | Storage    |
| 👰 Virtual machines                                 | Analytics                                                | Backup and Site Recovery (OMS)             | Microsoft  | Storage    |
| 🚸 Load balancers                                   | AI + Machine Learning                                    | Storage account - blob, file, table, queue | Microsoft  | Storage    |
| Storage accounts                                   | Internet of Things                                       | Nutanix Storage                            | HVCU_Inc   | Analytics. |
| ··· Virtual networks                               | Integration                                              |                                            |            |            |
| Azure Active Directory                             | Security                                                 | Microsoft                                  |            |            |
| · · · · · · · · · · · · · · · · · · ·              | 4                                                        |                                            |            |            |

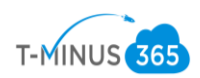

# 8. Click Create

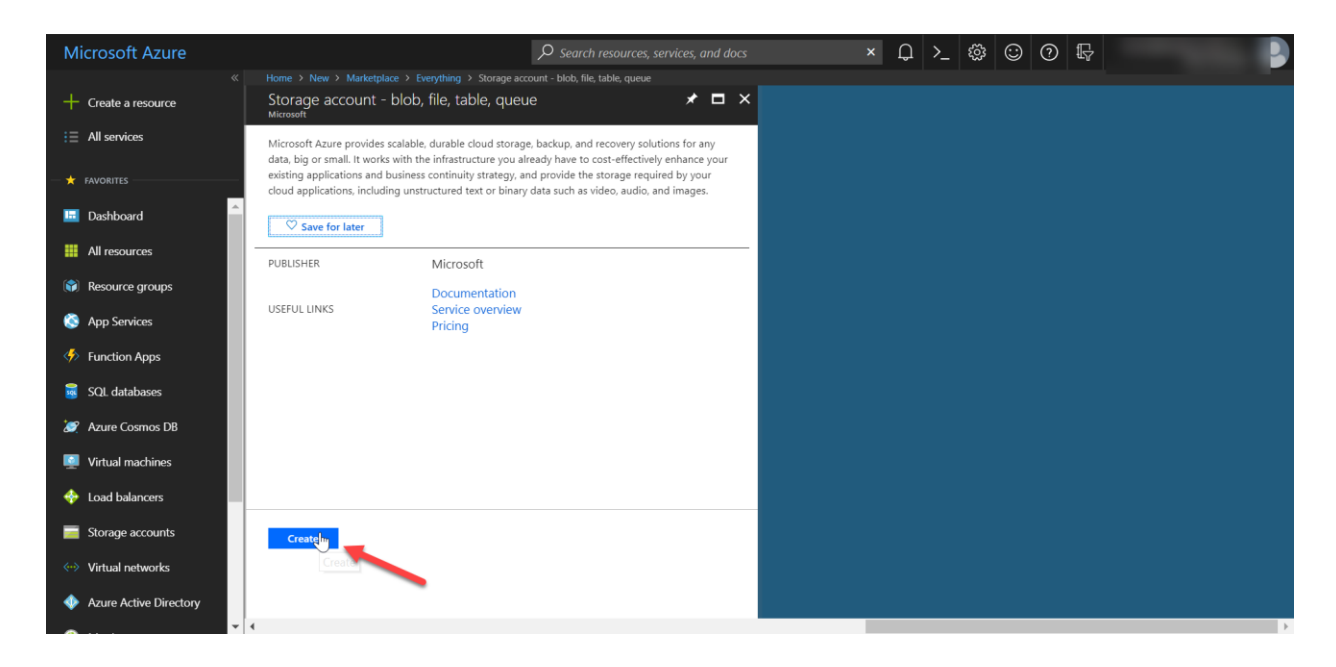

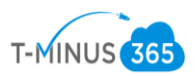

| <ol><li>Name the storage account</li></ol> | Int |
|--------------------------------------------|-----|
|--------------------------------------------|-----|

| Create st                                   | orage a                    | ccount                 |                      |           | × |
|---------------------------------------------|----------------------------|------------------------|----------------------|-----------|---|
| The cost of y<br>the usage ar<br>Learn more | our storage<br>d the optio | e account<br>ns you ch | depends<br>oose belo | on<br>ow. | • |
| * Name ፀ                                    |                            |                        |                      |           |   |
| migration                                   | vizzz                      |                        |                      | ~         |   |
|                                             |                            | .core                  | .windows             | .net      |   |
| Deployment                                  | model                      |                        |                      |           |   |
| Resource r                                  | nanager                    | Classic                |                      |           |   |
| Account kin                                 | d                          |                        |                      |           |   |
| Storage (g                                  | eneral purp                | ose v1)                |                      | $\sim$    |   |
| * Location                                  |                            |                        |                      |           |   |
| South Cen                                   | tral US                    |                        |                      | $\sim$    |   |
| Replication                                 | 0                          |                        |                      |           |   |
| Read-acce                                   | ss geo-redu                | ndant sto              | rage (R              | $\sim$    |   |
| Performance                                 | • 0                        |                        |                      |           |   |
| Standard                                    | Premium                    |                        |                      |           |   |
| * Secure tra                                | nsfer requir               | ed                     |                      |           |   |
| Disabled                                    | Enabled                    |                        |                      |           | - |
| Pin to d                                    | lashboard                  |                        |                      |           |   |

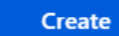

Automation options

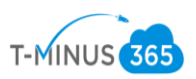

10. Create a new Resource Group or use an existing one if you created one in the past and then click Create

| Create storage account                                                                                                    |
|----------------------------------------------------------------------------------------------------|
| Performance<br>Standard Premium<br>* Secure transfer required<br>Disalified Enabled<br>* Subscription<br>XSP13103 MICROSOFT XSP13106 O_A<br>* Resource group<br>Create new Use existing<br>MigrationWiz                         |
| Performance<br>Standard Premium<br>* Secure transfer required<br>Disalified Enabled<br>* Subscription<br>XSP13103 MICROSOFT XSP13106 O_A<br>* Resource group<br>Create new Use existing<br>MigrationWiz                         |
| Standard     Premium       * Secure transfer required     ●       Disalwed     Enabled       * Subscription     XSP13103 MICROSOFT XSP13106 O_A ✓       * Resource group     ●       Oreate new     Use existing                |
| <ul> <li>* Secure transfer required ①</li> <li>Disal Med Enabled</li> <li>* Subscription</li> <li>XSP13103 MICROSOFT XSP13106 O_A ∨</li> <li>* Resource group</li> <li>Oreate new Use existing</li> <li>MigrationWiz</li> </ul> |
| Disalhed Enabled   * Subscription   XSP13103 MICROSOFT XSP13106 O_A    * Resource group   • Create new   Use existing                                                                                                    |
| <ul> <li>★ Subscription</li> <li>XSP13103 MICROSOFT XSP13106 O_A ✓</li> <li>★ Resource group</li> <li>♦ Create new Use existing</li> <li>MigrationWiz ✓</li> </ul>                                                              |
| XSP13103 MICROSOFT XSP13106 O_A ✓<br>* Resource group<br>● Create new Use existing<br>MigrationWiz ✓                                                                                                    |
| * Resource group<br>Create new Use existing<br>MigrationWiz                                                                                                    |
| Create new     Use existing                                                                                                    |
| MigrationWiz                                                                                                    |
|                                                                                                    |
|                                                                                                    |
| Virtual networks                                                                                                    |
| Configure virtual networks                                                                                                    |
| Disabled Enabled                                                                                                    |
| Data Lake Storage Gen2 (preview)                                                                                                    |
| Hierarchical namespace <b>0</b>                                                                                                    |
| Disabled Enabled                                                                                                    |
|                                                                                                    |
|                                                                                                    |
| Pin to dashboard                                                                                                    |
| Create Automation options                                                                                                    |
|                                                                                                    |

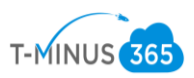

11. This will take just a few minutes to spin up but once it's done, you will get an alert and you can click to go directly to the resource

| Microsoft Azure                      |                                |                                   | resources, services, and docs $	imes$                              | >_ 🕸 😳 🛛 🕾 🛛 📀                                                                                           |
|--------------------------------------|--------------------------------|-----------------------------------|--------------------------------------------------------------------|----------------------------------------------------------------------------------------------------|
| Create a resource                    | Dashboard $\checkmark$ + New d | ashboard 🚡 Upload                 | ע Download 🖉 Edit 🖒 Share 🖓 Full screen 🗗 Clone 🖞                  | Notifications X<br>Dismiss: Informational Completed All                                                  |
| i ∃ All services                     | All resources                  |                                   | Azure getting started made easyl                                   | Deployment succeeded 12:34 PM                                                                            |
|                                      | ALL SUBSCRIPTIONS              | C Refresh                         |                                                                    | Deployment 'Microsoft_StorageAccount-20180/06123352' to<br>resource group 'MigrationWiz' was successful. |
| 🗔 Dashboard                          | cs2997b1e82bbb4x4a3fxa69       | Storage account                   | on Azure in a few quick steps                                      | Go to resource ★ Pin to dashboard                                                                        |
| III resources                        | Zeus<br>Zeus-ip                | Virtual machine Public IP address | Create DevOps Project                                              | k                                                                                                    |
| 📦 Resource groups                    | Console                        | Virtual machine                   |                                                                    |                                                                                                    |
| 🔇 App Services                       | ···· Titans-vnet               | Virtual network                   | Quickstarts + tutorials                                            |                                                                                                    |
| A Desider have                       | deathstar1                     | Virtual machine                   |                                                                    |                                                                                                    |
| Function Apps                        | Test124                        | Log Analytics                     | Windows Virtual Machines 🛙                                         |                                                                                                    |
| 👼 SQL databases                      | AntiMalware(Test124)           | Solution                          | Provision windows server, SQL Server, sharePoint VMs               |                                                                                                    |
| S Azure Cosmos DB                    |                                | Storage account                   |                                                                    |                                                                                                    |
| _                                    | ASR_test                       | Network security gro              | Provision Ubuntu, Red Hat, CentOS, SUSE, CoreOS VMs                |                                                                                                    |
| Virtual machines                     | ING ASR-LNG                    | Local network gateway             |                                                                    |                                                                                                    |
| 🚸 Load balancers                     | ↔ ASR-vnet                     | Virtual network                   | App Service 🗷                                                      |                                                                                                    |
| Storage accounts                     | ASR-VNG                        | Public IP address                 | Create Web Apps using .NET, Java, Node.js, Python, PHP             |                                                                                                    |
| <ul> <li>Virtual networks</li> </ul> |                                | See more                          | Functions 12<br>Process events with a serverless code architecture |                                                                                                    |
| Azure Active Directory               |                                | m                                 |                                                                    |                                                                                                    |

12. Once you have the blade open for the storage account you just created, under Settings, Click **Access Keys.** Take not of the storage account name and the key1 value. You will need these for the migrationwiz part of the project:

| Microsoft Azure                       |                                                 | 🔎 Search resources, services, and docs 🛛 × 🕼 ≻ 🍪 😳 🕐 🕀                                                                                                    |
|---------------------------------------|-------------------------------------------------|----------------------------------------------------------------------------------------------------|
| «                                     |                                                 |                                                                                                    |
| + Create a resource                   | migrationwizzz - Access keys<br>storage account | * ×                                                                                                    |
| i∃ All services                       |                                                 | Use access keys to authenticate your applications when making requests to this Azure storage account. Store your access keys securely - for example, using Azure Key                                                                                                    |
| FAVORITES                             | Overview                                        | Vault - and don't share them. We recommend regenerating your access keys regularly. You are provided two access keys so that you can maintain connections using one key while regenerating the other.                                                                                                    |
| 👼 SQL databases                       | Activity log                                    | When you regenerate your access keys, you must update any Azure resources and applications that access this storage account to use the new keys. This action will<br>not interrupt access to disks from your virtual machines. Learn more                                                                                                    |
| 🧭 Azure Cosmos DB                     | Access control (IAM)                            | Storage account name                                                                                                    |
| Virtual machines                      | I Tags                                          | migrationwizzz                                                                                                    |
| 💠 Load balancers                      | X Diagnose and solve problems                   | key1 Č)                                                                                                    |
| Storage accounts                      | 🛒 Storage Explorer (preview)                    | Key<br>mi-rawaku/ascrawa/rationen/actionen/actio |
| ↔ Virtual networks                    | SETTINGS                                        |                                                                                                    |
| Azure Active Directory                | Access keys                                     | DefaultEndpointsProtocol=https:AccountName=nng_tionwizzz.AccountKey=t0Lt7AxqhJy43ECo8olQfEZ35fL7GHv764t8AnsRl0cfk79Q2ybgWk8P0WyiOW5O                                                                                                    |
| 🙆 Monitor                             | Configuration                                   | keyz ČŽ                                                                                                    |
| 🌩 Advisor                             | Shared access signature                         | Key yEe9Ui2576RWKzi2/Kcl/XpeXKLcE8LvvsgIm+COKNKUFpNWW+wdki3htAk5fCL037coRpGOWFEC0icC24ftg==                                                                                                    |
| Security Center                       | Firewalls and virtual networks                  | Connection string                                                                                                    |
| O Cost Management +                   | Properties                                      | DefaultEndpointsProtocol=https;AccountName=migrationwizzz;AccountKey=yEe9Ui2576RWKzi2JYcl/XpeXKLcE8LwsgIm+COKNKUFpNWW+wdkl3ltAk5fCL0                                                                                                    |
| Help + support                        | Locks 🗸                                         |                                                                                                    |
| · · · · · · · · · · · · · · · · · · · |                                                 |                                                                                                    |

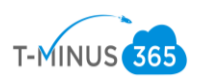

13. Next, scroll down to the Blob Service section and click on Containers.

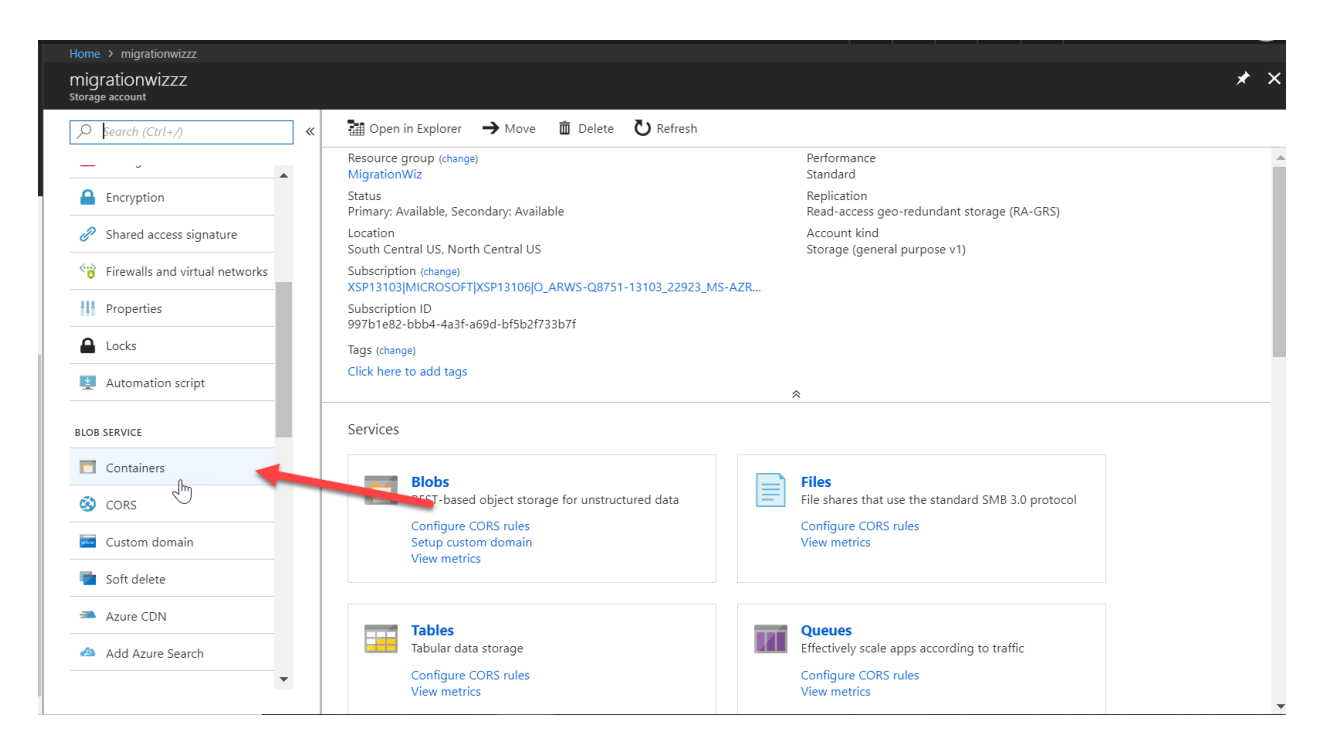

14. There are a couple of different scripts you can run to put the File Share data in Azure.

Option A: You upload the file share and each folder is a different container. This require you to clone the project in MigrationWiz for each container you have. I do not recommend this option if you have many folders:

| Home > migrationwizzz - Containers                        |                                 |                      |               |             |   |
|-----------------------------------------------------------|---------------------------------|----------------------|---------------|-------------|---|
| migrationwizzz - Containers<br><sup>Storage account</sup> |                                 |                      |               |             | * |
|                                                           | + Container 🖏 Refresh 💼 Delete  |                      |               |             |   |
| Locks                                                     | Storage account: migrationwizzz |                      |               |             |   |
|                                                           | ♀ Search containers by prefix   |                      |               |             |   |
| Automation script                                         | NAME                            | LAST MODIFIED        | PUBLIC ACCESS | LEASE STATE |   |
| BLOB SERVICE                                              | bittitan                        | 7/6/2018, 1:13:31 PM | Private       | Available   |   |
| Containers                                                | documents                       | 7/6/2018, 1:13:47 PM | Private       | Available   |   |
| S CORS                                                    | powershellscripts               | 7/6/2018, 1:13:49 PM | Private       | Available   |   |
| Custom domain                                             | processes                       | 7/6/2018, 1:13:54 PM | Private       | Available   |   |
| a Soft delete                                             | professionalservices            | 7/6/2018, 1:13:56 PM | Private       | Available   |   |
| Azure CDN                                                 | shares                          | 7/6/2018, 3:15:06 PM | Private       | Available   |   |
| 🙆 Add Azure Search                                        | technicalresources              | 7/6/2018, 1:15:12 PM | Private       | Available   |   |
| FILE SERVICE                                              |                                 |                      |               |             |   |
| 🔇 CORS                                                    |                                 |                      |               |             |   |

Ν

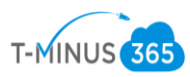

Option B: You create a new container and upload the File Share to that container. Your folder structure remains the same and this only requires one migration project in BitTitan. If you want to go with this option, just click on the **+Container** button at the top of the toolbar

| ne > migrationwizzz - Container:<br>grationwizzz - Contain                                                                                                    | ners            |                                                                                                    |                                                     |                            |                                    |                                              |    |
|----------------------------------------------------------------------------------------------------|-----------------|----------------------------------------------------------------------------------------------------|-----------------------------------------------------|----------------------------|------------------------------------|----------------------------------------------|----|
| e account                                                                                                    |                 | Container C) Refrech 🟛 Delete                                                                                                    |                                                     |                            |                                    |                                              |    |
| Search (Ctrl+/)                                                                                                    | *               |                                                                                                    |                                                     |                            |                                    |                                              |    |
| Locks                                                                                                    | •               | Storage accor, Chigrationwizzz                                                                                                    |                                                     |                            |                                    |                                              |    |
| Automation script                                                                                                    |                 | ✓ Search container by prefix                                                                                                    |                                                     |                            |                                    |                                              |    |
| FRVICE                                                                                                    |                 | NAME                                                                                                    | LAST MOD                                            | DIFIED                     | PUBLIC ACCESS                      | LEASE STATE                                  |    |
| Containers                                                                                                    |                 | bittitan                                                                                                    | 7/6/2018                                            | , 1:13:31 PM               | Private                            | Available                                    |    |
| TORS                                                                                                    | 11              | documents                                                                                                    | 7/6/2018                                            | , 1:13:47 PM               | Private                            | Available                                    |    |
| Curtom domain                                                                                                    | 1.1             | powershellscripts                                                                                                    | 7/6/2018                                            | , 1:13:49 PM               | Private                            | Available                                    |    |
| Custom domain                                                                                                    | 11              | processes                                                                                                    | 7/6/2018                                            | , 1:13:54 PM               | Private                            | Available                                    |    |
|                                                                                                    | 11              | professionalservices                                                                                                    | 7/6/2018                                            | , 1:13:56 PM               | Private                            | Available                                    |    |
| Azure CDN                                                                                                    |                 | shares                                                                                                    | 7/6/2018                                            | , 3:15:06 PM               | Private                            | Available                                    |    |
|                                                                                                    |                 | tochnicalrosourcos                                                                                                    | 7/6/2018                                            | , 1:15:12 PM               | Drivate                            | Aussilatela                                  |    |
| Add Azure search ERVICE Files > migrationwizz - Container TeS ner                                                                                                    | s > shares      |                                                                                                    |                                                     |                            | Filvate                            | Available                                    |    |
| Add Azure search  service  Files  > migrationwizzz - Container  PCS aner  Search (Ctrl+/)  Overview                                                                                                    | s → shares<br>« | Tupload ひRefresh 	☐ Delete ♣ Acquire lease                                                                                                    | ₩ Break lease 	 View snapshots                      | 🗗 Create snapsh            | iot                                | Available                                    |    |
| Add Azure search  SERVICE  Files  e > migrationwizzz - Container  DTCS  anner  Fearch (Ctrl+/)  Overview  Access Control (IAM)                                                                                                    | s > shares<br>≪ | Tupload       Upload       Upload       Image: Construction of the second second se                             | 🏶 Break lease 🔊 View snapshots                      | 🗗 Create snapsh            | iot                                | wanable                                      | 17 |
| Add Azure search  SERVICE  Files  e > migrationwizzz - Container  ICES  icearch (Ctrl+/)  Overview  Access Control (IAM)  TINGS                                                                                                    | s → shares      | Cocation: shares      Search blobs by prefix (case-sensitive)      NAME                                                                                                    | ₩ Break lease The View snapshots                    | Create snapsh              | iot<br>Size                        | Available<br>bw deleted blobs<br>LEASE STATE | s  |
| Add Azure search SERVICE Files Files | s > shares      | <b>T</b> Upload <b>U</b> Refresh <b>Delete R</b> Acquire lease <b>Location: shares</b> Search blobs by prefix (case-sensitive)       NAME <b>BitTitan</b>                                                                                                    | MODIFIED                                            | Create snapsh              | iot Size                           | wanable<br>w deleted blob:<br>LEASE STATE    | S  |
| Add AZURE SEARCH<br>ERVICE<br>Files<br>Files<br>P migrationwizzz - Container<br>res<br>inner<br>kearch (Ctrl+/)<br>Overview<br>Access Control (IAM)<br>INOS<br>Access policy<br>Properties                                                                                                    | s > shares      | Total Control Control C | MODIFIED                                            | Create snapsh              | iot Shc                            | wanable                                      | S  |
| Add Azure search ERVICE Files Files Source Files Source Files Source Files Source Files Source Files Source Files Source Files Files | s > shares      |                                                                                                    | MODIFIED                                            | Create snapsh              | iot                                | wanable                                      | s  |
| Add Azure search ERVICE Files Files  | s > shares      | <b>Continues our cess</b> Tupload Continues our cess   Location: shares   Search blobs by prefix (case-sensitive)   NAME   BitTitan   Powershell Scripts   Processes   Professional Services                                                                                                    | MODIFIED                                            | Create snapsh<br>BLOB TYPE | iot Shc                            | wanable                                      | S  |
| Add Azure search ERVICE Files Files  | ; > shares      | Continue an esources  Continue an esources  Location: shares   Search blabs by prefix (case-sensitive)   NAME   BitTitan   Powershell Scripts   Processes   Professional Services   Technical Resources                                                                                                    | MODIFIED                                            | Create snapsh              | iot Shc                            | wanable                                      | S  |
| Add AZUR'S SEARCH Files Files Files SERVICE Files Files Search (Ctrl+/) Overview Access Control (IAM) TINGS Access policy Properties                                                                                                    | s > shares      | Image: Contract of the second second seco | MODIFIED 7/6/2018, 3:21:47 PM                       | Create snapsh              | ot<br>Size<br>258.75 KiB           | Available<br>Available                       | S  |
| Add Azure Search SERVICE Files                                                                                                    | s > shares      | Image: Construction of the second second  | MODIFIED  7/6/2018, 3:21:47 PM 7/6/2018, 3:16:38 PM | Create snapsh              | Not Sho<br>SIZE 258.75 KiB<br>66 B | Available<br>Available<br>Available          | S  |

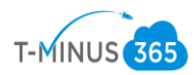

Prep Work Phase 2: Prepare SharePoint

- Office 365 SharePoint NR Search in SharePoint + Create site + Create news post Following  $\times$ Your intranet in your pocket Get easy access to your organization's sites, news, content and people anytime, anywhere.  $\star$ Test Get the mobile app Recent Test  $\star$ Frequent sites Featured links 🖉 Edit Test Group Team Site You viewed How To Use This Library 4 hours ago NR Document is popular ~ You viewed Home 4 hours ago NR
- 1. Login to SharePoint as administrator and create a new Sharepoint Site

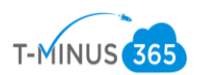

2. Choose Team Site

# Create a site

Choose the type of site you'd like to create

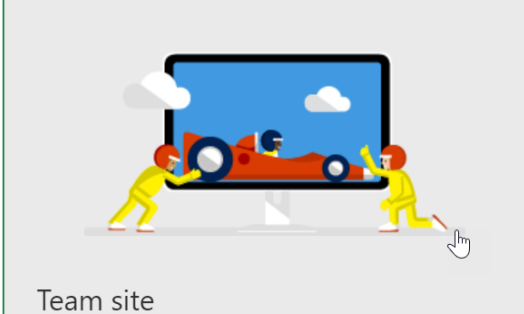

Share documents, have conversations with your team, keep track of events, manage tasks, and more with a site connected to an Office 365 group.

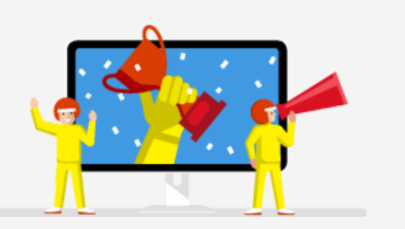

Communication site Publish dynamic, beautiful content to people in your organization to keep them informed and engaged on topics, events, or projects.

## 3. Give the site a name

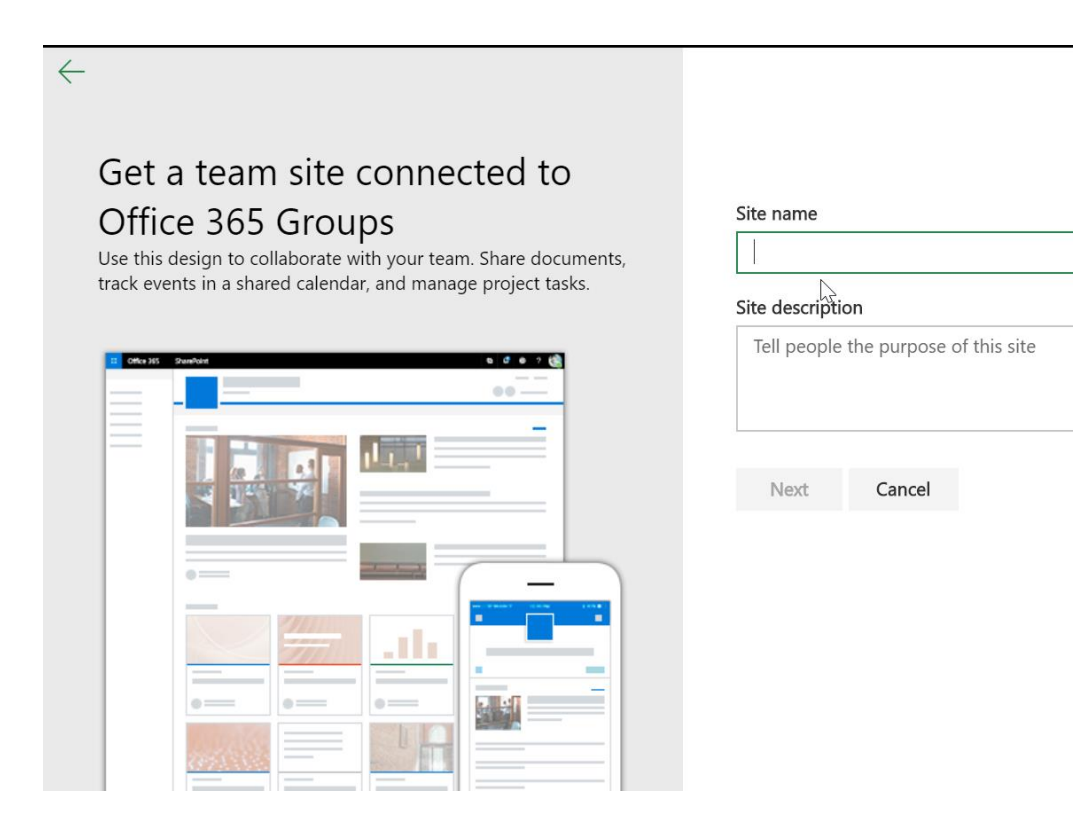

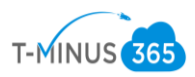

4. Add Additional Owners/Members and click Finish

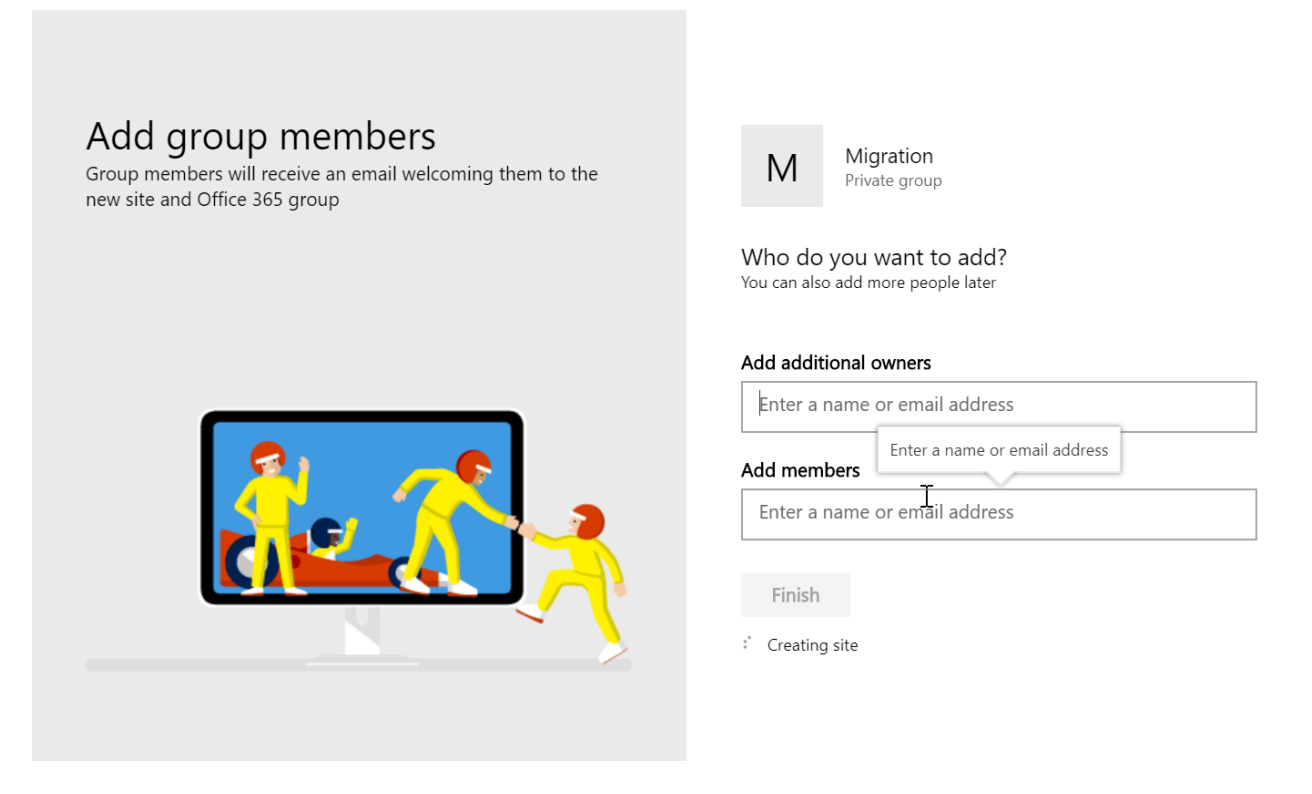

5. Once the site is created, take note of the URL of the root level of the site. We will need this for the BitTitan project

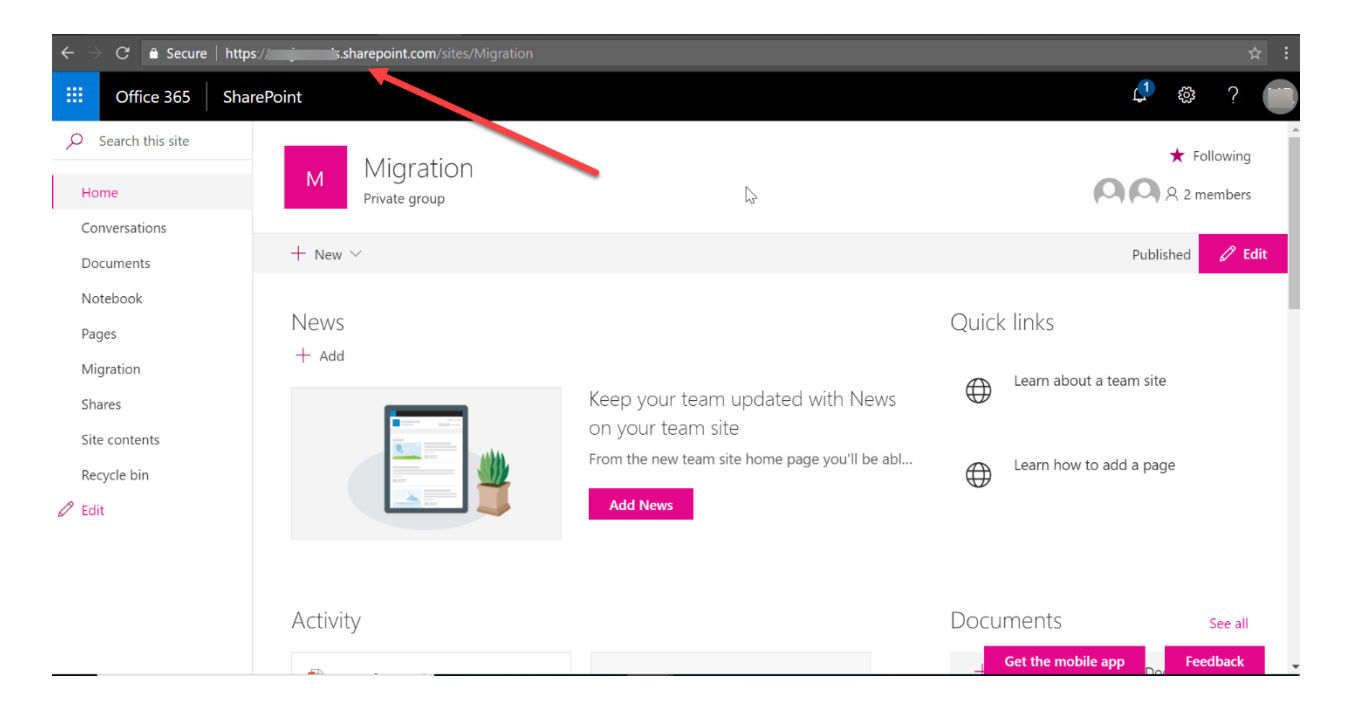

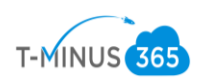

6. Next click +New and then select Document Library

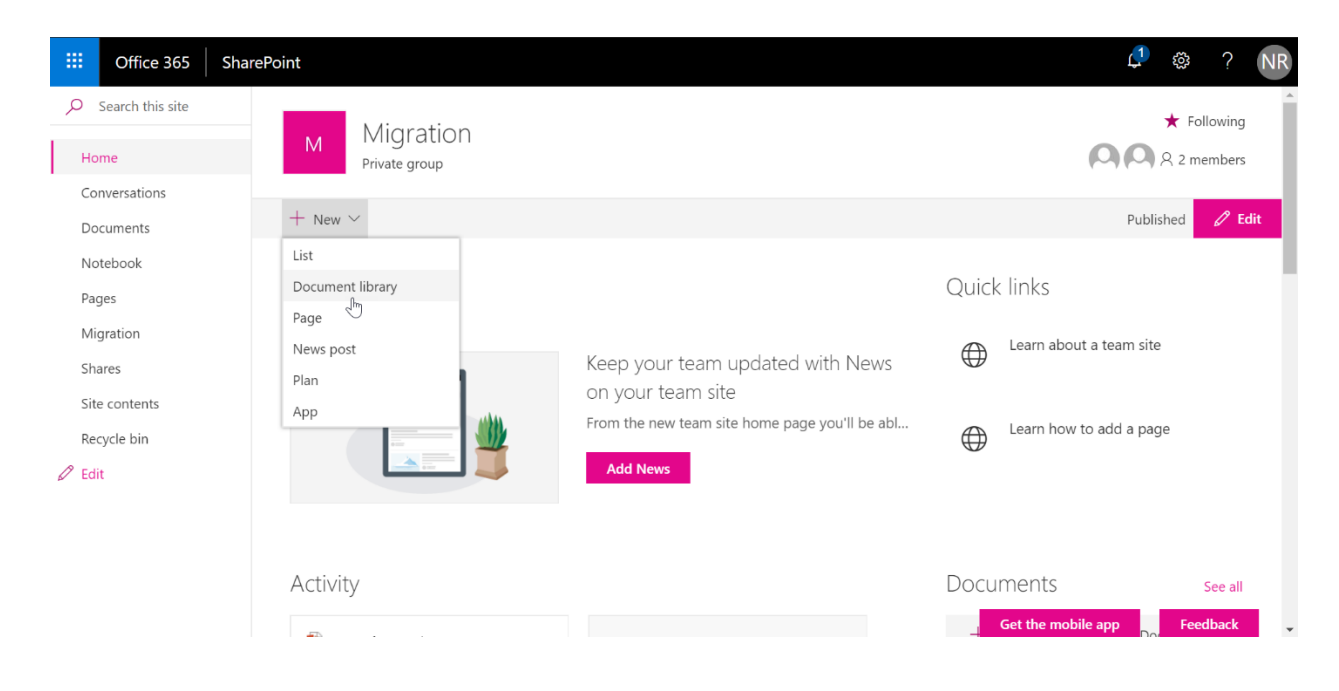

7. Add a name for the document library and take note of this name. You will need it for the BitTitan project

| Create doc          | ument library |  |
|---------------------|---------------|--|
| Name *              |               |  |
| Shares              |               |  |
| Descript <b>A</b> n |               |  |
| ✓ Show in site      | e navigation  |  |
| Create              | Cancel        |  |
|                     |               |  |
|                     |               |  |
|                     |               |  |

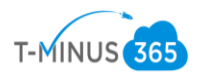

Migration Phase 1: Upload File Share to Azure

- 1. Login to local DC or wherever the File Share is located.
- 2. Take note of root path in which the files are stored. Example: "C:\"
- 3. Download and extract all files for the UploaderWiz utility using this link

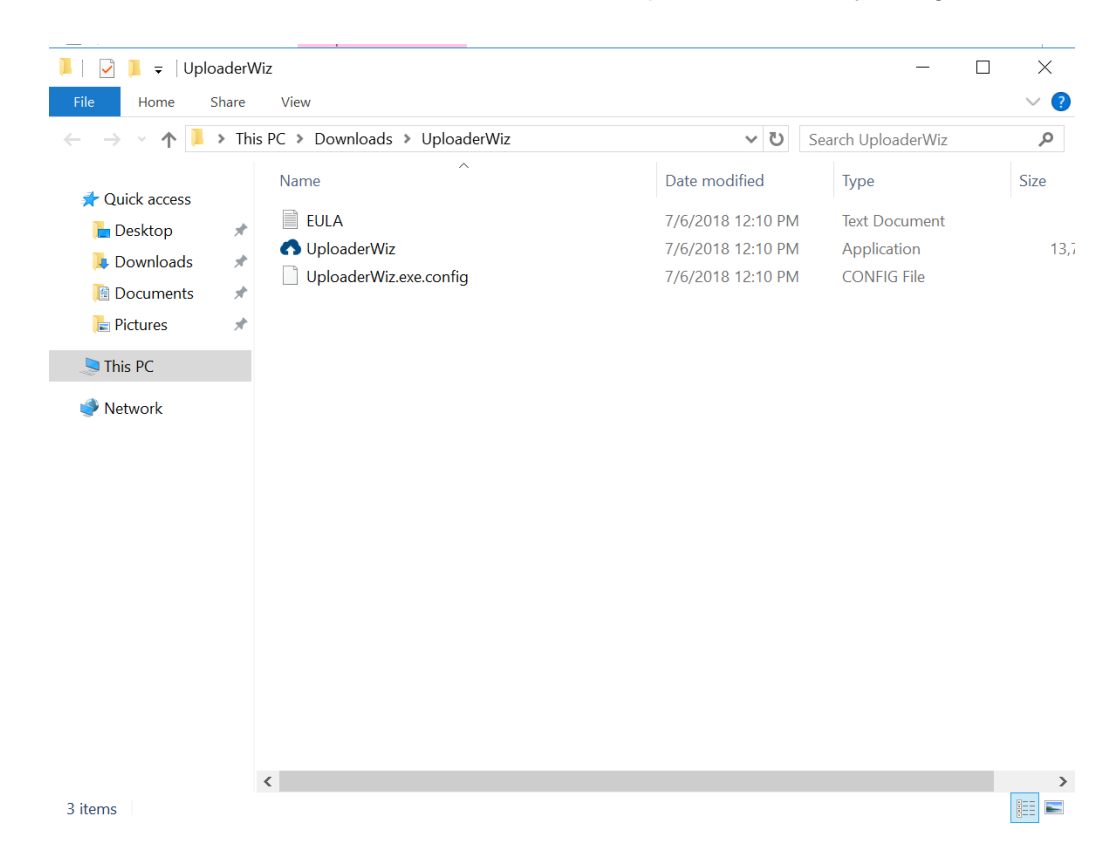

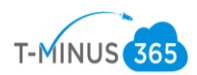

# 4. Open a CommandPrompt and cd to this location on the computer:

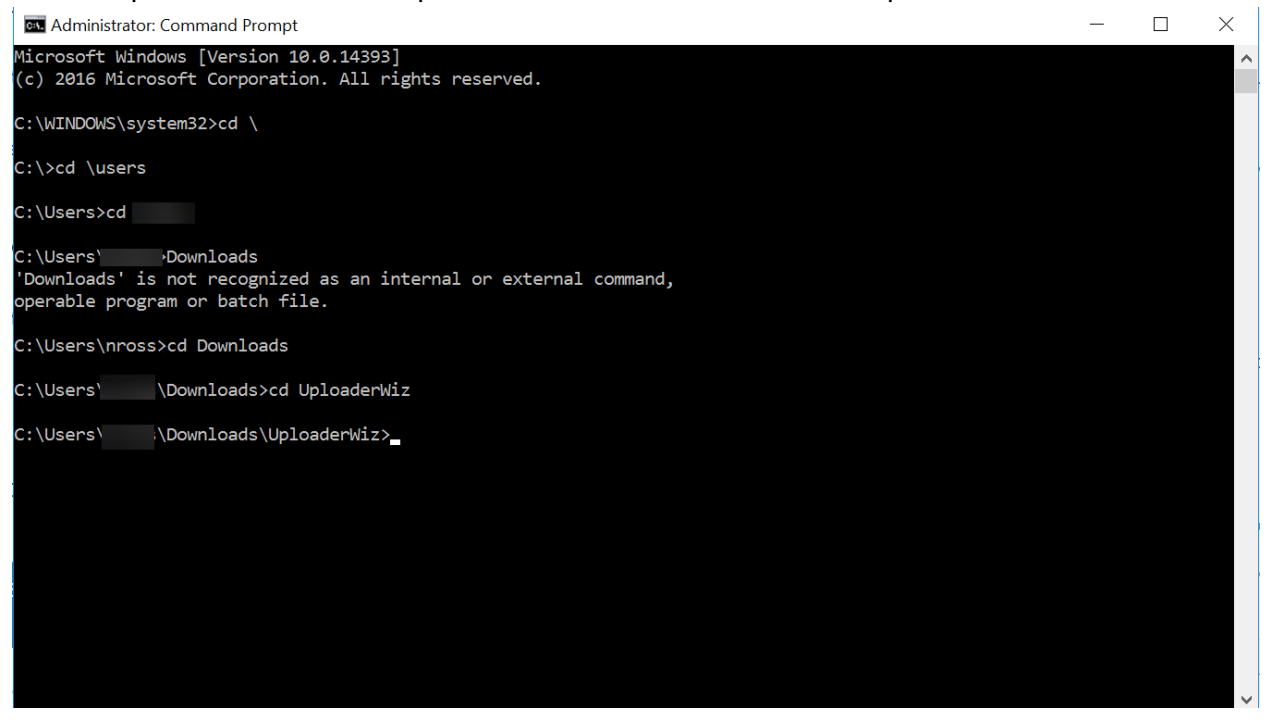

5. Here is where we have the option to run 1 of 2 scripts, depending on which option you want to go with as detailed in step 14 of the "Prep Work Phase 1" section.

Option A:

#Creating Different Containers for each folder#

UploaderWiz -accesskey migrationwizzz -secretkey t0Lt7AxqhJy43ECo8oiQfEZ3SfL7GHv764t8AnsRl0cfkY9Q2ybgWk8P0Wyi0W5OsbSpaIXIuIl/XsP+SZF5pQ== -type azureblobs -rootpath C:\shares -homedrive true

This would be my script based on what I have showed you so far.

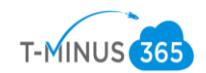

Option B:

# #One Container for my File Share# UploaderWiz -accesskey "xxxxxxx" -secretkey "xxxxxxxxxxxxxxxxxxxxx" -type azureblobs -rootpath "xxxxxxxx" -container "containername"

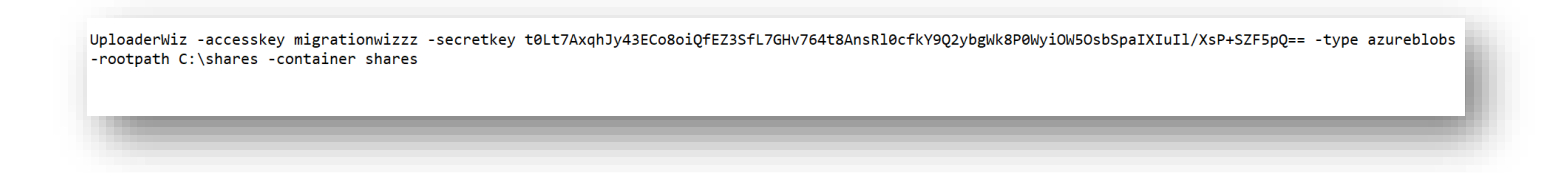

6. One you click enter the script will begin running and give you a status of how much is moving:

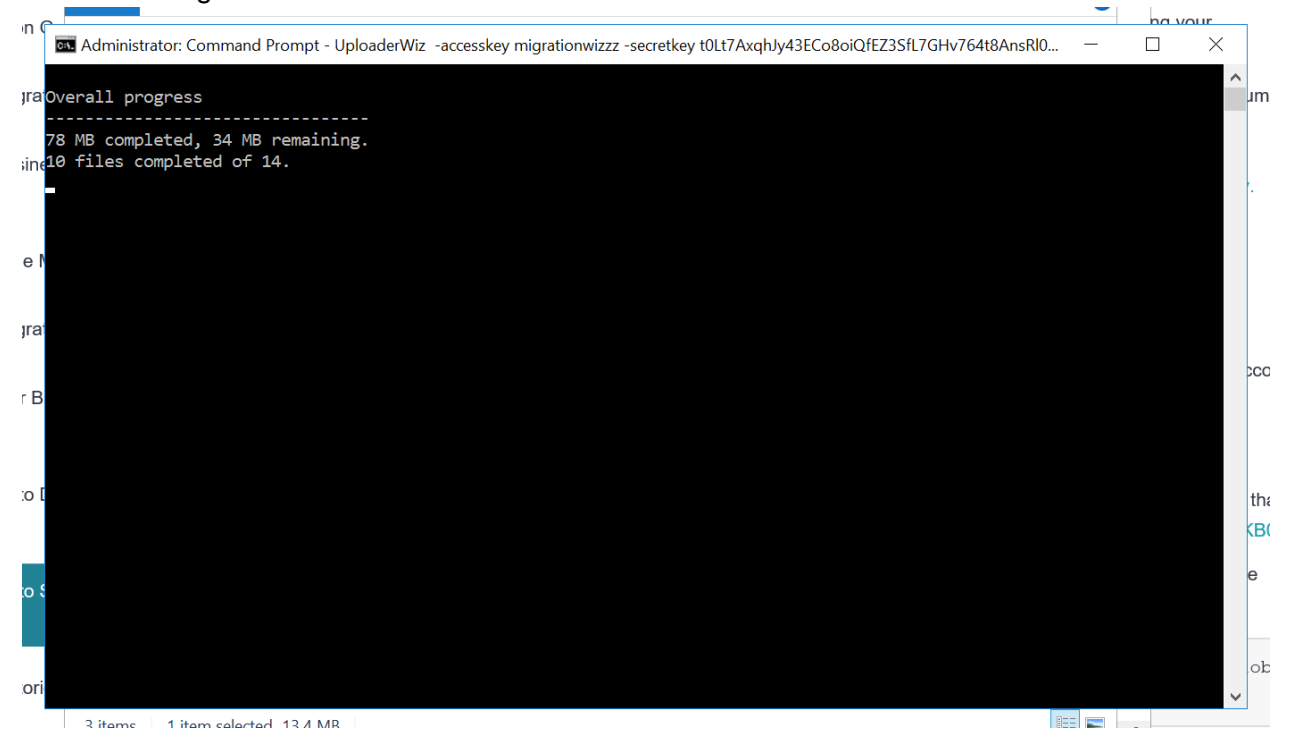

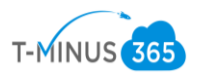

| 🔤 Administrator: Command Prompt - UploaderWiz -accesskey migrationwizzz -secretkey t0Lt7AxqhJy43ECo8oiQfEZ3SfL7GHv764t8AnsRl0 — 🛛 🛛                                                          | < |
|----------------------------------------------------------------------------------------------------|---|
| Source: C:\shares\Professional Services\PS SKUs.xlsx                                                                                                    | ^ |
| Source: C:\shares\Professional Services\BitTitan Migration Playbook Exchange 2007+ to Office 365.csv                                                                                         |   |
| Source: C:\shares\Professional Services\Documentation\ASR.docx                                                                                                    |   |
| Source: C:\shares\Professional Services\Documentation\Intune.docx                                                                                                    |   |
| Source: C:\shares\Professional Services\ Professional Services Quick Reference _Sales Engineering (2) (1).pdf                                                                                |   |
| Source: C:\shares\Professional Services\Documentation\VPN.docx                                                                                                    |   |
| Source: C:\shares\Professional Services\Updated_SOW.report.xlsx                                                                                                    |   |
| Source: C:\shares\Professional Services\SOWs\Pro Services Proposal Template.docx                                                                                                    | 2 |
| Source: C:\shares\Professional Services\Documentation\ADConnect.docx                                                                                                    |   |
| Source: C:\shares\Professional Services\ rofessional Services Offerings.docx                                                                                                    |   |
| Source: C:\shares\Professional Services\PS.for.CSA.pptx                                                                                                    |   |
| Failed transfers:<br>None.                                                                                                    |   |
| Original container input name:Technical Resources. New container name:technicalresources.<br>Traversing sub-directory C:\shares\Technical Resources under root container: technicalresources | e |
| Exploring the system for items to transfer. This may take a few minutes depending on the number of files                                                                                     | ~ |

\*Note\* It will tell you if there are any failed transfers

7. Once this is done, you can go back to the Azure Portal>Storage Account>Blob Services>Containers to verify that the share uploaded correctly

| Home > migrationwizzz             |                                                                                                    |     |
|-----------------------------------|----------------------------------------------------------------------------------------------------|-----|
| migrationwizzz<br>Storage account |                                                                                                    | * × |
| ✓ Search (Ctrl+/)                 | x 🔚 Open in Explorer $ ightarrow$ Move 💼 Delete 🕐 Refresh                                                 |     |
| A                                 | Resource group (change) Performance<br>MigrationWiz Standard                                              | -   |
| Encryption                        | Status Replication<br>Primary: Available, Secondary: Available Read-access geo-redundant storage (RA-GRS) |     |
| Shared access signature           | Location Account kind<br>South Central US, North Central US Storage (general purpose v1)                  |     |
| Generalis and virtual networks    | Subscription (change)<br>XSP13103JMICROSOFTJXSP13106J0_ARWS-Q8751-13103_22923_MS-AZR                      |     |
| Properties                        | Subscription ID<br>997b1e82-bbb4-4a3f-a69d-bf5b2f733b7f                                                   |     |
| Locks                             | Tags (change)                                                                                             |     |
| 🛓 Automation script               | Click here to add tags                                                                                    |     |
| BLOB SERVICE                      | Services                                                                                                  |     |
| Containers                        | Blobs<br>Files<br>File shares that use the standard SMB 3.0 protocol                                      |     |
| Custom domain                     | Configure CORS rules Configure CORS rules<br>Setup custom domain View metrics<br>View metrics             |     |
| 📹 Soft delete                     |                                                                                                    |     |
| Azure CDN                         | Tables Queues                                                                                             |     |
| 📣 Add Azure Search                | Tabular data storage                                                                                      |     |
| •                                 | Configure CORS rules     Configure CORS rules       View metrics     View metrics                         |     |

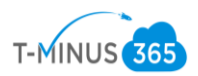

| Home > migrationwizzz - Containers > sl | hares |                 |                               |              |                 |               |                    |               |            |                  |     |
|-----------------------------------------|-------|-----------------|-------------------------------|--------------|-----------------|---------------|--------------------|---------------|------------|------------------|-----|
| shares                                  |       |                 |                               |              |                 |               |                    |               |            |                  | * : |
| ✓ Search (Ctrl+/)                       | «     | <b>⊼</b> Upload | U Refresh                     | 💼 Delete     | 🎝 Acquire lease | 🐗 Break lease | View snapshots     | Create snapsh | ot         |                  |     |
| Overview                                |       | Location: st    | nares                         |              |                 |               |                    |               |            |                  |     |
| Access Control (IAM)                    |       | Search blo      | bs by prefix (case            | -sensitive)  |                 |               |                    |               | Sh         | ow deleted blobs |     |
| SETTINGS                                |       | NAM             | E                             |              |                 | мс            | DIFIED             | BLOB TYPE     | SIZE       | LEASE STATE      |     |
| 📍 Access policy                         |       | <b>E</b>        | BitTitan                      |              |                 |               |                    |               |            |                  |     |
| Properties                              |       | <b>i</b>        | owershell Script              | s            |                 |               |                    |               |            |                  |     |
|                                         |       | <b>F</b>        | rocesses                      |              |                 |               |                    |               |            |                  |     |
|                                         |       | <b>—</b> t      | Professional Serv             | ices         |                 |               |                    |               |            |                  |     |
|                                         |       | ו 📄             | echnical Resour               | ces          |                 |               |                    |               |            |                  |     |
|                                         | Ð     | 📄 k             | oittitan-AD1-dire             | ctory.metada | ta              | 7/6           | 5/2018, 3:21:47 PM | Block blob    | 258.75 KiB | Available        |     |
|                                         | Hie   | de the menu fo  | r shares<br>pittitan-AD1-erro | r.metadata   |                 | 7/6           | 5/2018, 3:16:38 PM | Block blob    | 66 B       | Available        |     |
|                                         |       | 📄 t             | oittitan-AD1-file.            | metadata     |                 | 7/6           | 5/2018, 3:21:46 PM | Block blob    | 243.97 KiB | Available        |     |
|                                         |       |                 |                               |              |                 |               |                    |               |            |                  |     |
|                                         |       |                 |                               |              |                 |               |                    |               |            |                  |     |
|                                         |       |                 |                               |              |                 |               |                    |               |            |                  |     |

| me 🔹 migrationwizzz - Containers 💈 | > bittitan |                                                             |                            |             |           |             |   |
|------------------------------------|------------|-------------------------------------------------------------|----------------------------|-------------|-----------|-------------|---|
| ittitan                            |            |                                                             |                            |             |           |             |   |
| O Search (Ctrl+/)                  | «          | 💭 🛪 Upload 🕐 Refresh 💼 Delete 🦇 Acquire lease 🛷 Brea        | k lease 🛛 🕥 View snapshots | Create snap | shot      |             |   |
| Overview                           |            | Location: bittitan                                          |                            |             |           |             |   |
| Access Control (IAM)               |            | Search blobs by prefix (case-sensitive) Show deleted blobs  |                            |             |           |             |   |
| TTINGS                             |            | NAME                                                        | MODIFIED                   | BLOB TYPE   | SIZE      | LEASE STATE |   |
| Access policy                      | _          | BAE to 365 Part 1.mp4                                       | 7/6/2018, 1:13:45 PM       | Block blob  | 95 MiB    | Available   |   |
| Properties                         |            | BitTitan Migration Playbook BAE Silversky to Office 365.xls | 7/6/2018, 1:13:42 PM       | Block blob  | 275.5 KiB | Available   |   |
|                                    |            | BitTitan Migration Playbook Exchange 2007+ to Office 365.xl | 7/6/2018, 1:13:36 PM       | Block blob  | 282 KiB   | Available   | • |
|                                    |            | BitTitan Migration Playbook-BAE Silversky to Office 365.pdf | 7/6/2018, 1:13:36 PM       | Block blob  | 1.76 MiB  | Available   |   |
|                                    |            | BitTitan Migration Playbook-Exchange to Office 365-Pax8.pdf | 7/6/2018, 1:13:39 PM       | Block blob  | 1.72 MiB  | Available   |   |
|                                    |            | BitTitan Migration Playbook-G Suite to 365- PAX8.pdf        | 7/6/2018, 1:13:39 PM       | Block blob  | 2.75 MiB  | Available   |   |
|                                    |            | BitTitan Migration Playbook-GoDaddy to Office 365.pdf       | 7/6/2018, 1:13:37 PM       | Block blob  | 1.62 MiB  | Available   |   |
|                                    |            | BitTitan Migration Playbook-GoDaddy to Office 365.xls       | 7/6/2018, 1:13:36 PM       | Block blob  | 271 KiB   | Available   | • |
|                                    |            | BitTitan Migration Playbook-Office to Office 365.pdf        | 7/6/2018, 1:13:36 PM       | Block blob  | 1.62 MiB  | Available   |   |
|                                    |            | ittitan-AD1-directory.metadata                              | 7/6/2018, 1:13:47 PM       | Block blob  | 12.79 KiB | Available   |   |
|                                    |            | ittitan-AD1-error.metadata                                  | 7/6/2018, 1:13:33 PM       | Block blob  | 66 B      | Available   |   |

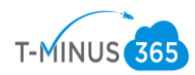

Migration Phase 2: Prepare BitTitan

Now we are ready to create a BitTitan Project

- 1. Sign in to BitTitan.com or register for an account here if you don't already have one
- 2. Click on the waffle icon in the top left corner and select Document Migration

|   |                         | System issues have been reported, which may in                           | npact your experienc     | e. Click here for        | more details.              |                            |                      |
|---|-------------------------|--------------------------------------------------------------------------|--------------------------|--------------------------|----------------------------|----------------------------|----------------------|
| C | BitTitan<br>MSPComplete | A                                                                        | dd 🔻 🗩 Feed              | lback 🕜 H                | elp • O P                  | urchase 🔛                  |                      |
| 8 | provisioning Workgroup  | We                                                                       | lcome to                 | Ď                        | 2                          | 0                          | *                    |
| 6 | Getting Started         | Learn how to build Punhooke a                                            | nd doliver eter          | Document Migration       | Public Folder<br>Migration | Cloud Storage<br>Migration | convioos with        |
| æ | Dashboard               | MSPComplete. Follow the                                                  |                          |                          | <b>G</b> -•                | ۳Ą-                        | Services with        |
| Ê | Runbooks                |                                                                          |                          | DeploymentPro            | UserActivation for         | HealthCheck for            |                      |
| P | Delivery Center         |                                                                          |                          |                          | CSP                        | Office 365                 |                      |
| 2 | My Tasks                |                                                                          |                          | -                        | <b>G-</b> •                | CP                         | D                    |
|   | Personal Feed           |                                                                          | L L                      | HealthCheck for<br>Azure | UserActivation             | Mailbox Mig-ation          | r                    |
| ы | Reports                 | 1 Create Runbooks                                                        | 2 Gener                  |                          |                            |                            | ixecution            |
| A | All Customers           | Create Runbooks from your existing documentation, or browse our Library. | Generate cost est<br>you | Personal Archive         |                            |                            | initor the status of |

3. Click Create Project then select Create a Document Project and click Next Step

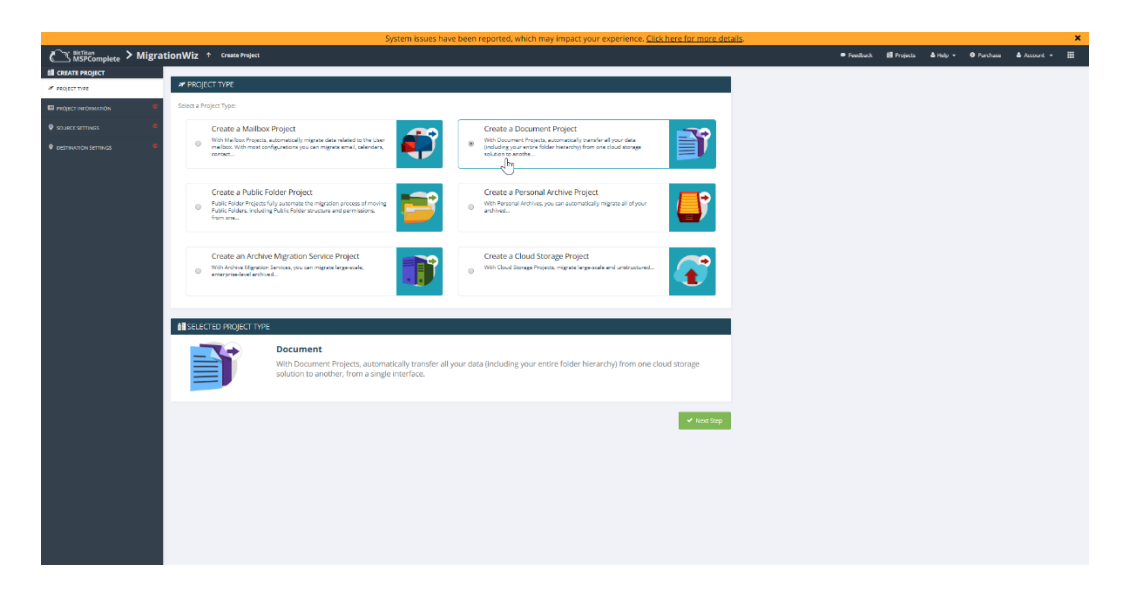

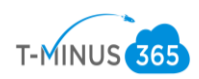

4. Name the Project and click new to create a new customer, then click Next Step

| BitTitan<br>MSPComplete > Migra | tionWiz               |                                                                                                    |
|---------------------------------|-----------------------|----------------------------------------------------------------------------------------------------|
| III CREATE PROJECT              |                       |                                                                                                    |
| PRÓJECT TYPE                    | E PROJECT INFORMATION |                                                                                                    |
| PROJECT INFORMATION             |                       | Document                                                                                                    |
| SOURCE SETTINGS 0               |                       | With Document Projects, automatically transfer all your data (including your entire folder hierarchy) from one cloud storage |
| DESTINATION SETTINGS            |                       | solution to another, from a single interface.                                                                                |
|                                 |                       |                                                                                                    |
|                                 | Project Name*         |                                                                                                    |
|                                 | File Share Migration  |                                                                                                    |
|                                 | Customer*             |                                                                                                    |
|                                 | SharePoint Test       | V New                                                                                                    |
|                                 |                       |                                                                                                    |
|                                 |                       | Vext Stee                                                                                                    |
|                                 |                       |                                                                                                    |
|                                 |                       |                                                                                                    |
|                                 |                       |                                                                                                    |

5. On the Source Settings, click new to add a new endpoint. Name the endpoint and from the dropdown select **Azure File System** 

| MSPComplete > Migrat       | tionWiz ↑ Create Project | ភ្នំ New Endpoint                                                                                                    |
|----------------------------|--------------------------|----------------------------------------------------------------------------------------------------|
| III CREATE PROJECT         |                          |                                                                                                    |
| ₽ PRÓJECT TYPE             | Source services          | Endpoints                                                                                                    |
| D PROJECT INFORMATION      |                          | Endpoints are sets of credentials that allow MSPComplete to establish a connection to a server or Service (like an Exchange server, Office 365, etc.). Endpoints can be reused for projects<br>across all BitTitan products, and are managed from the Customer Dashboard. Endpoints allow you to perform migrations, the discovery of Users and Groups, and administrative action. |
| SOURCE SETTINGS            |                          | O 📑 Learn About Adding Endpoints                                                                                                    |
| DESTINATION SETTINGS     D |                          | Details                                                                                                    |
|                            |                          | Endpoint Name                                                                                                    |
|                            |                          | File Share                                                                                                    |
|                            |                          | Endpoint Type                                                                                                    |
|                            |                          | Select an endpoint type                                                                                                    |
|                            |                          | Select an endpoint type                                                                                                    |
|                            |                          | Azure File System                                                                                                    |
|                            |                          | Box 1/2                                                                                                    |
|                            |                          | Dropbox                                                                                                    |
|                            |                          | Google Drive                                                                                                    |
|                            |                          | Office 365 Groups                                                                                                    |
|                            |                          | OneDrive for Business                                                                                                    |
|                            |                          | SharePoint                                                                                                    |
|                            |                          |                                                                                                    |
|                            |                          |                                                                                                    |
|                            |                          |                                                                                                    |
|                            |                          |                                                                                                    |
|                            |                          |                                                                                                    |
|                            |                          |                                                                                                    |
|                            |                          |                                                                                                    |
|                            |                          |                                                                                                    |
|                            |                          |                                                                                                    |
|                            |                          | Close Add                                                                                                    |

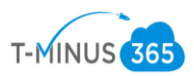

6. Grab your Storage Account Name and Access key we noted in step 12 of Prep Work Phase 1. After you have filled out the fields, click Add

| က် New Endpoint                                                                                                    |
|----------------------------------------------------------------------------------------------------|
| Endpoints<br>Endpoints are sets of credentials that allow MSPComplete to establish a connection to a server or Service (like an Exchange server, Office 365, etc.). Endpoints can be reused for projects<br>across all BitTitan products, and are managed from the Customer Dashboard. Endpoints allow you to perform migrations, the discovery of Users and Groups, and administrative action. |
| Details                                                                                                    |
| Endpoint Name                                                                                                    |
| File Share                                                                                                    |
| Endpoint Type                                                                                                    |
| Azure File System                                                                                                    |
| Storage Account Name                                                                                                    |
| migrationwizzz                                                                                                    |
| Access Key                                                                                                    |
| ·····                                                                                                    |
|                                                                                                    |

Close Add

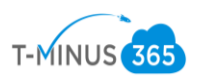

# 7. This will give you a summary, click Next Step

| dpoint*                              |             |
|--------------------------------------|-------------|
| File Share                           | ×v Ne       |
| Azure File System                    | Edit endpoi |
| Using Administrator Login: True      |             |
| Use Windows Authentication: False    |             |
| Storage Account Name: migrationwizzz |             |
| Access Key: *******                  |             |
|                                      |             |
|                                      | _           |

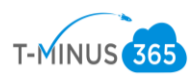

8. Click new for the destination settings, give the endpoint a name and select **SharePoint** from the dropdown

| ភ្លំ New Endpoint                                                                                                    |
|----------------------------------------------------------------------------------------------------|
| Endpoints<br>Endpoints are sets of credentials that allow MSPComplete to establish a connection to a server or Service (like an Exchange server, Office 365, etc.). Endpoints can be reused for projects<br>across all BitTitan products, and are managed from the Customer Dashboard. Endpoints allow you to perform migrations, the discovery of Users and Groups, and administrative action. |
| Details                                                                                                    |
| Endpoint Name                                                                                                    |
| 365 SharePoint                                                                                                    |
| Endpoint Type                                                                                                    |
| Select an endpoint type                                                                                                    |
| Select an endpoint type                                                                                                    |
| Box                                                                                                    |
| Dropbox                                                                                                    |
| Google Drive                                                                                                    |
| Office 365 Groups                                                                                                    |
| OneDrive for Business                                                                                                    |
| SharePoint                                                                                                    |

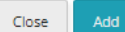

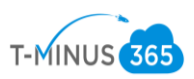

 Add the root level URL of the SharePoint site we created and took note of in step 5 of Prep Work Phase 2. Then add the 365 administrator creds you used to set up the SharePoint site

| ക് New Endpoint                           |       |     |
|-------------------------------------------|-------|-----|
| Learn About Adding Endpoints              |       |     |
| Details                                   |       |     |
| Endpoint Name                             |       |     |
| 365 Sharepoint                            |       |     |
| Endpoint Type                             |       | _   |
| SharePoint                                |       | T   |
| URL                                       |       | _   |
| https:// s.sharepoint.com/sites/Migration |       |     |
| Administrator Username                    |       | _   |
| ;@v .com                                  |       |     |
| Administrator Password                    |       |     |
|                                           | _     | ۲   |
|                                           |       |     |
|                                           |       |     |
|                                           | Close | Add |

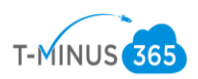

10. This will give you a summary of the endpoint, click Save Project

| 65 SharePoint                                | X∨ Ner       |
|----------------------------------------------|--------------|
| iharePoint                                   | Edit endpoir |
| RL: https:// .sharepoint.com/sites/Migration |              |
| Ising Administrator Login: True              |              |
| se Windows Authentication: False             |              |
| dministrator Username: @\                    |              |
| dministrator Password: ******                |              |
|                                              |              |
| 5                                            |              |

11. Next you will see a summary of the entire project Click Save Project

| PROJECT SUMMARY                                                                                                    |                                                                                                    |
|----------------------------------------------------------------------------------------------------|----------------------------------------------------------------------------------------------------|
| SOURCE                                                                                                    | DESTINATION                                                                                                    |
| 4                                                                                                    | ۵>                                                                                                    |
| File System                                                                                                    | SharePoint Online v1                                                                                                    |
| Items Available for Migration  Documents Permissions Ø Migration Guides                                                    | Ø Need Help?                                                                                                    |
| <ul><li>Here are relevant Migration Guides:</li><li>File Server File Shares to SharePoint Online Migration Guide</li></ul> | <ul> <li>Here are some Knowledge Base articles related to your current configuration:</li> <li>Document Migration Best Practices More Articles: Knowledge Base</li> </ul> |
|                                                                                                    | ✔ Save Project                                                                                                    |

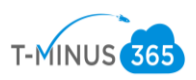

12. Here we can click Quick Add to add our Document library. \*Note\* this is the actual name I gave my document library when I created it in Sharepoint. If you are only adding one library. Click Save Item and Close

| to Quick Add Iter                   | m                 |                       |                             |
|-------------------------------------|-------------------|-----------------------|-----------------------------|
| SOURCE                              |                   |                       | 📕 FILE SYSTEM               |
| This configuration does not require | e additional cred | lentials.             |                             |
| Ø DESTINATION                       |                   |                       | SHAREPOINT ONLINE V1        |
| Library                             |                   |                       |                             |
| Shares                              |                   |                       |                             |
|                                     |                   |                       |                             |
|                                     | 5                 |                       |                             |
|                                     |                   |                       |                             |
|                                     |                   |                       |                             |
|                                     |                   |                       |                             |
|                                     |                   |                       |                             |
|                                     |                   |                       |                             |
|                                     | × Cancel          | ✓ Save Item And Close | + Save Item And Add Another |

13. Next we will want to go to Edit>Advanced Options

| BitTitan<br>MSPComplete > MigrationWiz ↑ File Share Migration |                              |                    |  |  |  |  |  |  |  |  |
|---------------------------------------------------------------|------------------------------|--------------------|--|--|--|--|--|--|--|--|
| provisioning Workgroup<br>Workgroup                           | 🖉 Edit Project 👻 😌 👻 🚱 🕨 💌 🚺 | ŧ •> ⊡ +           |  |  |  |  |  |  |  |  |
| All Customers 🗸 🗸                                             | 🖉 Edit Project 🛛 🖉           | Last Updated       |  |  |  |  |  |  |  |  |
| 🕲 Dashboard                                                   | Clone Project                | Jul 6, 2018 7:01pm |  |  |  |  |  |  |  |  |
| All Projects                                                  | Aguanced Options             |                    |  |  |  |  |  |  |  |  |
| PPOIECTS                                                      |                              |                    |  |  |  |  |  |  |  |  |

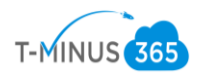

# 14. In the "Support Section" Copy and paste the following:

- ShrinkFoldersMaxLength=200
- FolderLimit=20000
- RenameConflictingFiles=1
- InitializationTimeout=28800000

| ▼ SOURCE: FILE SYSTEM                             |            | 1 LICENSING                |                             |          |   |
|---------------------------------------------------|------------|----------------------------|-----------------------------|----------|---|
| Container Name 🛿                                  |            | Amaximum number of licen   | ises to consume per item: 🛛 |          |   |
| migrationwiz                                      |            | 1                          |                             |          |   |
|                                                   |            |                            |                             |          |   |
|                                                   |            |                            |                             |          |   |
| DESTINATION: SHAREPOINT UNLINE VT                 |            |                            |                             |          |   |
| There are no import options available for this De | stination. | Preferred BitTitan Datacer | nter: 0                     |          |   |
|                                                   |            | United States              |                             |          | • |
| III AUDIT LOG OPTIONS ?                           |            | Maximum number of cond     | current migrations: 🧕       |          |   |
| Audit Log Type                                    |            | 100                        |                             |          |   |
| Select One                                        | ×          | Maximum number of erro     | rs per migration: 📀         |          |   |
|                                                   |            | 100                        |                             |          |   |
|                                                   |            | Do not retoy errors        |                             |          |   |
|                                                   |            | - bonoricity chois.        | -                           |          |   |
|                                                   |            |                            |                             |          |   |
|                                                   |            | M SOPPORT                  |                             |          |   |
|                                                   |            | Support Options            |                             |          |   |
|                                                   |            | ShrinkFoldersMaxI          | Length=200                  |          | + |
|                                                   |            | FolderLimit=20000          | )                           |          | + |
|                                                   |            |                            |                             |          |   |
|                                                   |            | RenameConflicting          | gFiles=1                    | <b>*</b> | + |
|                                                   |            | InitializationTimeo        | ut=28800000                 |          | + |
|                                                   |            | Do not search Destinat     | tion for duplicates         |          |   |
|                                                   |            | O Before editing these     | options, contact Support.   |          |   |
|                                                   |            |                            |                             |          |   |
|                                                   |            |                            |                             |          |   |
|                                                   | ¥ Cancel   |                            | 🖋 Cana 💷                    |          |   |
|                                                   | ~ Cancer   |                            | Jave                        |          |   |

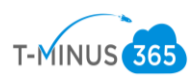

15. In the "Source File System" section, type in the name of your container in Azure, then click save

| MSPComplete > MigrationWiz ↑ Advanced Opt                                                                                            | ions: File Share Migration                                                                                                    | Feedback 🟙 Projects 🕹 Help 👻 🤨 Purchase 🕹 Account 👻 🏢                                                                              |
|----------------------------------------------------------------------------------------------------|----------------------------------------------------------------------------------------------------|----------------------------------------------------------------------------------------------------|
| Destination Email Address To me (provisioning@paa8.com) Additional recipients Enter additional email addresses, separated by commas. | Confyring a centre inter a configuration of the specified date.  I Only migrate items older than the specified date.  Filter folders (RegEx)  Example: ^Deleted Items | 180         Log subjects of failed items         Remigrate previously successful items.         Remigrate previously failed items. |
| Send failed migration email notifications to:                                                                                        |                                                                                                    |                                                                                                    |
| Source Email Address     Destination Email Address                                                                                   | ▼ SOURCE: FILE SYSTEM                                                                                                    |                                                                                                    |
| To me (provisioning@pax8.com)                                                                                                    | Container Name 🛛                                                                                                    | Maximum number of licenses to consume per item: 0                                                                                  |
| Additional recipients                                                                                                    | shares                                                                                                    | 1                                                                                                    |
| Enter additional email addresses, separated by commas.                                                                               |                                                                                                    |                                                                                                    |
| Success Failed Credentials                                                                                                    | ▼ DESTINATION: SHARE POINT ONLINE V1                                                                                                    |                                                                                                    |
| Customize the "successful migration" email.                                                                                          | There are no import options available for this Destination.                                                                                                    | Preferred BitTitan Datacenter: 💿                                                                                                   |
| Subject                                                                                                    | 3                                                                                                    | United States 🔻                                                                                                    |
|                                                                                                    | III AUDIT LOG OPTIONS V                                                                                                    | Maximum number of concurrent migrations: 0                                                                                         |
|                                                                                                    | Audit Log Type                                                                                                    | 100                                                                                                    |

\*\*NOTE\*\* if you are migrating multiple file shares this is now the time to start cloning your project.

- If you have different document libraries for each file share then you will need to add them
- You will need to change the Source file system value in the Advanced Option section for each cloned project/document library

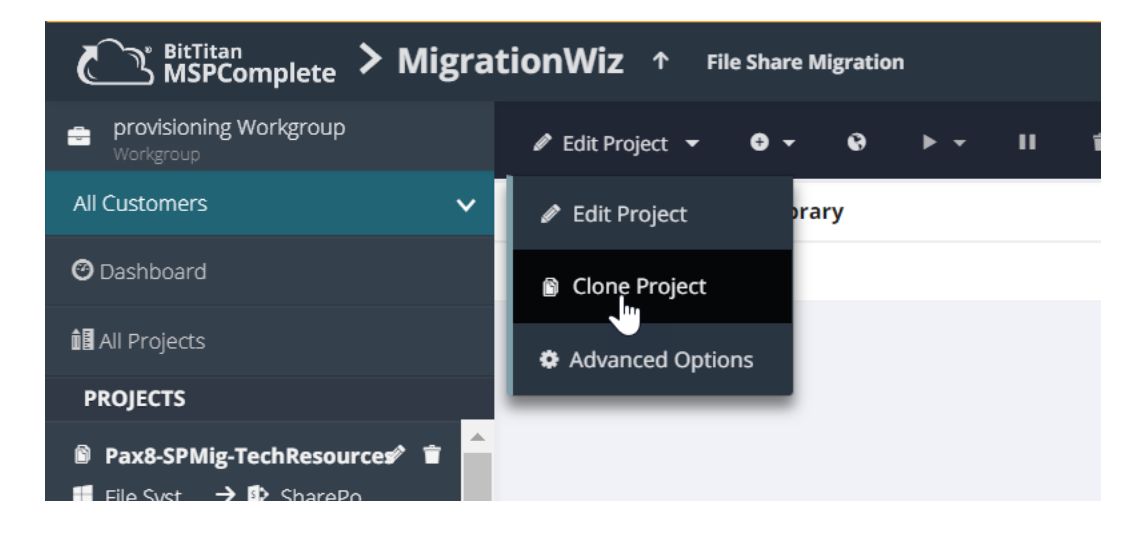

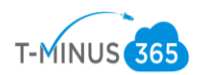

# Clone This Project

### 🗊 New Project Name

Enter a name for the new project

Cloned projects retain the original project's configuration, including Source and Destination settings. Otherwise, your new project will be empty.

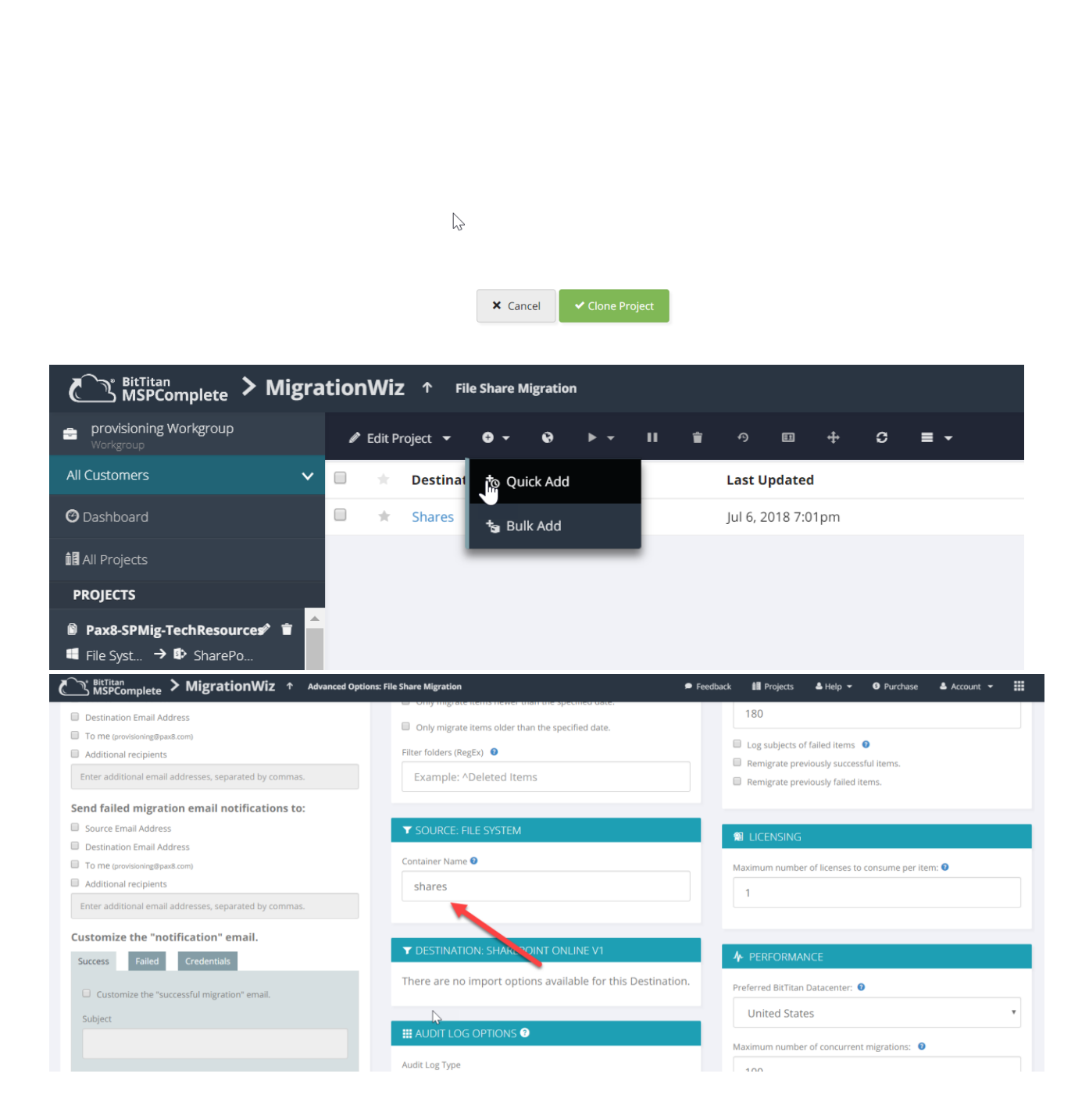

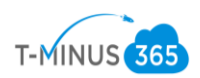

16. Select the Document Library and click Verify Credentials

|                         | ▶ Start ▼ II Stop 👕 न | □ + C ≡ <del>-</del> |          |       | Ş             |
|-------------------------|-----------------------|----------------------|----------|-------|---------------|
| 😑 🔺 Destination Library | Verify Credentials    | Last Updated         | Migrated | Error | Status        |
| ፼ *                     | Trial Migration       | Jul 6, 2018 1:36pm   | 0 bytes  | 0     | Not Submitted |
|                         | E Full Migration      |                      |          |       |               |
| 1                       |                       |                      |          |       |               |
|                         |                       |                      |          |       |               |

17. The "Status" column will go into Submitted, then Queued, the failed/Completed. You can click on the refresh button on the tool bar to refresh the status

| ✓ Edit Project ▼ ● Add ▼ ♥ Change Domains ► Start ▼ II Stop 1 0 | □ + C <b>=</b> -   |          |       |          | ♦ Sort ▼ | ▼ Filter ▼ | Search |
|-----------------------------------------------------------------|--------------------|----------|-------|----------|----------|------------|--------|
| Destination Library                                             | Last Updated       | Migrated | Error | Status   |          |            |        |
| ■ ★                                                             | Jul 6, 2018 1:40pm | 0 bytes  | 0     | N Queued |          |            |        |
|                                                                 |                    |          |       |          |          |            |        |
|                                                                 |                    |          |       |          |          |            |        |
|                                                                 |                    |          |       |          |          |            |        |
|                                                                 |                    | 3        |       |          |          |            |        |
|                                                                 |                    |          |       |          |          |            |        |

18. If your status goes into Failed then you can click on the message to see why the error occurred. Typically, you either have the wrong URL at the destination or the wrong credentials for the admin user. You can go to Edit Project to modify your project settings

| OLDER SUMMARY                     |                |        | MIGRATED ITEMS |             |             | A MIGRATION ERRORS                                                                                           |
|-----------------------------------|----------------|--------|----------------|-------------|-------------|----------------------------------------------------------------------------------------------------|
| lo Data.                          |                |        | Туре           | Success     | Errors      | ▲ Your migration failed checking destination credentials. The remote server<br>ed an error: (403) Forbidden. |
| 'his item hasn't started migratin | g              |        | Total          | 0 (0 bytes) | 0 (0 bytes) | Destination Server 2 minutes ago                                                                             |
| of 0 folders completed.           |                |        |                |             |             |                                                                                                    |
|                                   |                |        |                |             |             |                                                                                                    |
|                                   |                |        |                |             |             |                                                                                                    |
|                                   |                |        |                |             |             | N                                                                                                    |
|                                   |                |        |                |             |             | 42                                                                                                    |
|                                   |                |        |                |             |             | 0 Errors 1 Warnings Need Help? Contact                                                                       |
|                                   |                |        |                |             |             |                                                                                                    |
| Data Migrated                     | Items Migrated | Transf | er Speed       |             |             |                                                                                                    |

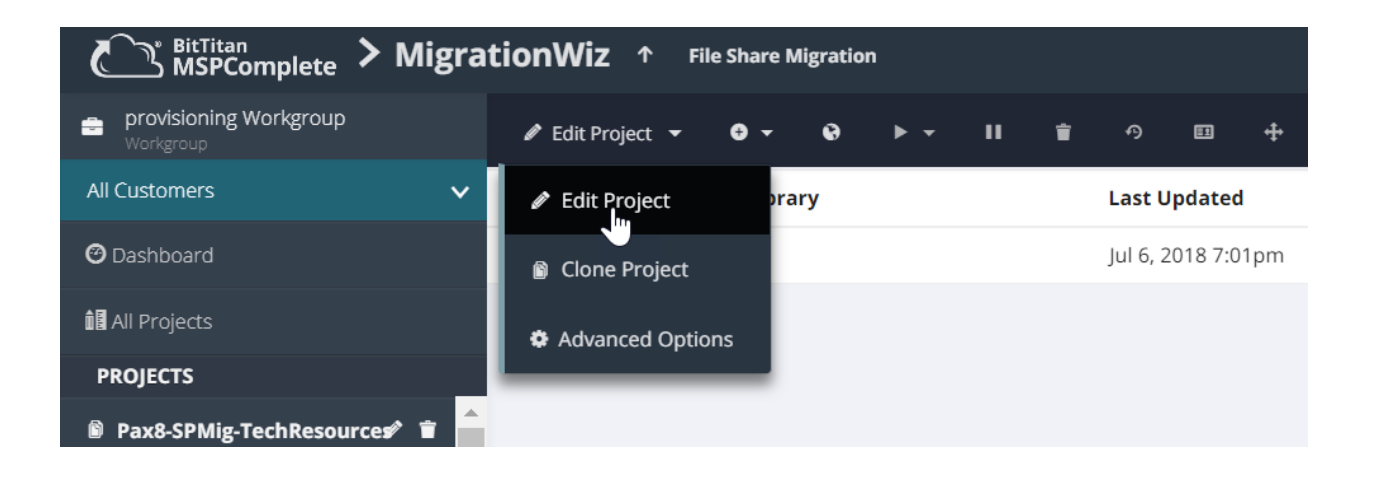

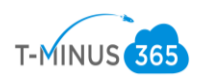

19. You will get a completed verification message once this is successful

| itionWi  | Z ↑ File Share  | Migration |      |            |          |   |     | Feedback | 🚺 Projec | ts 🕹 Help 👻 | 6         | Purchase | 🛎 Account 👻 |   |
|----------|-----------------|-----------|------|------------|----------|---|-----|----------|----------|-------------|-----------|----------|-------------|---|
| 🖉 Edit P | Project 👻 🕀 👻   | 0         | II 🛊 |            | ⊡ ÷      | c | = - |          |          | ⇔ •         | r -       |          |             |   |
| •        | Destination Lib | rary      |      | Last Upd   | lated    |   |     | Migrated | Error    | Status      |           |          |             |   |
| •        | Shares          |           |      | Jul 6, 201 | 8 3:25pm |   |     | 0 bytes  | 0        | ✓ Completed | (Verifica | tion)    |             | 1 |
|          |                 |           |      |            |          |   |     |          |          |             |           |          |             |   |
|          |                 |           |      |            |          |   |     |          |          |             |           |          |             |   |
|          |                 |           |      |            |          |   |     |          |          |             |           |          |             |   |
|          |                 |           |      |            |          |   |     |          |          |             |           |          |             |   |
|          |                 |           |      |            |          |   |     |          |          |             |           |          |             |   |

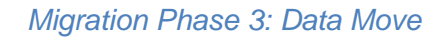

1. We can now select our document library and select Full Migration

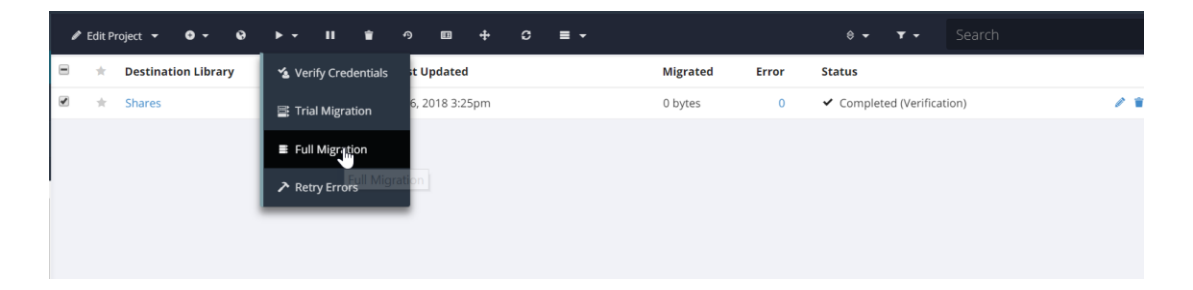

# 2. Click Start Migration

| Start Full Migration                                                                |                                             |
|-------------------------------------------------------------------------------------|---------------------------------------------|
| What is a Full Migration? 🕜                                                         |                                             |
| Jse this type of migration for Big Bang (Single-Pass) Migrations, or fo             | r following an earlier Pre-Stage Migration. |
| 1 Items Selected                                                                    | <b>0</b> will migration using licenses.     |
| • 0 Cannot Migrate                                                                  | 0 will migrate using subscriptions.         |
| Select what you want to migrate: <ul> <li>Documents</li> <li>Permissions</li> </ul> | Remember my selection for this Project.     |
| Migration Scheduling                                                                |                                             |
| Automatically start the migration at                                                |                                             |
|                                                                                     | X Cancel Start Migration                    |

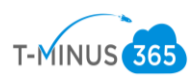

3. We will see a status bar and how much data has moved over as the migration is going

| , | Edit Pı | roject 🔻  | <del>0</del> - | 0 ▶ | - II | î | Ð          | □ +       | c | ≡ - |          |       | ≑ -    | <b>T</b> - | Search |     |
|---|---------|-----------|----------------|-----|------|---|------------|-----------|---|-----|----------|-------|--------|------------|--------|-----|
|   | *       | Destinati | on Library     |     |      |   | Last Up    | dated     |   |     | Migrated | Error | Status |            |        |     |
|   | *       | Shares    |                |     |      |   | Jul 6, 201 | 18 6:16pm |   |     | 3.92 MB  | 0     |        |            |        | / 1 |
|   |         |           |                |     |      |   |            |           |   |     |          |       |        |            |        |     |
|   |         |           |                |     |      |   |            |           |   |     |          |       |        | -          |        |     |
|   |         |           |                |     |      |   |            |           |   |     |          |       |        |            |        |     |
|   |         |           |                |     |      |   |            |           |   |     |          |       |        |            |        |     |
|   |         |           |                |     |      |   |            |           |   |     |          |       |        |            |        |     |
|   |         |           |                |     |      |   |            |           |   |     |          |       |        |            |        |     |

4. Once the data move is complete, we will get a completed status

| Edit P | roject 🕶 🗢 🗣 🕨 👻 🔢 👕 | n EI + C ≡ -       |          |       | 🛛 🕶 🔻 🕶 Search |
|--------|----------------------|--------------------|----------|-------|----------------|
| *      | Destination Library  | Last Updated       | Migrated | Error | Status         |
| *      | Shares               | Jul 6, 2018 7:01pm | 3.28 GB  | 6     | ✓ Completed    |
|        |                      |                    |          |       |                |
|        |                      |                    |          |       |                |
|        |                      |                    |          |       |                |

5. We can then go into our SharePoint document library and verify that the data has been moved

| iii Office 365 Sha           | rePoint                                                                                                    | ¢ ? (8                                             |
|------------------------------|----------------------------------------------------------------------------------------------------|----------------------------------------------------|
| Search<br>Home               | M Migration<br>Private group                                                                                                | Following                                          |
| Documents                    | $+$ New $\vee$ $\rightarrow$ Upload $\vee$ $\bigcirc$ Sync $\blacksquare$ Export to Excel $_{p}\sigma$ Flow $\vee$ $\cdots$ | $\equiv$ All Documents $\lor$ $\bigtriangledown$ ① |
| Notebook<br>Pages            | Shares                                                                                                    |                                                    |
| Migration                    | □         Name ∨         Modified ∨         Modified By ∨         + Add column                                              |                                                    |
| Shares                       | BitTitan About an hour ago Nick Ross                                                                                        |                                                    |
| Site contents                | Documents About an hour ago Nick Ross                                                                                       |                                                    |
| Recycle bin                  | Powershell Scripts About an hour ago Nick Ross                                                                              |                                                    |
| 6 Eur                        | Processes About an hour ago Nick Ross                                                                                       |                                                    |
|                              | Professional Services About an hour ago Nick Ross                                                                           |                                                    |
|                              | Technical Resources About an hour ago Nick Ross                                                                             |                                                    |
| Return to classic SharePoint | Ν                                                                                                    | Feedback                                           |

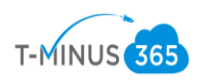

6. Perform these steps for each cloned project

Post Migration Clean Up

1. Verify that all data has been moved over and is in the correct structure in SharePoint

\*NOTE\* After this has been verified we want to Delete all the Azure blob containers that were created during the upload to Azure.

2. Log Back into the Azure Portal and go back to your Storage Account. We can delete containers individually or just delete then entire Storage account itself

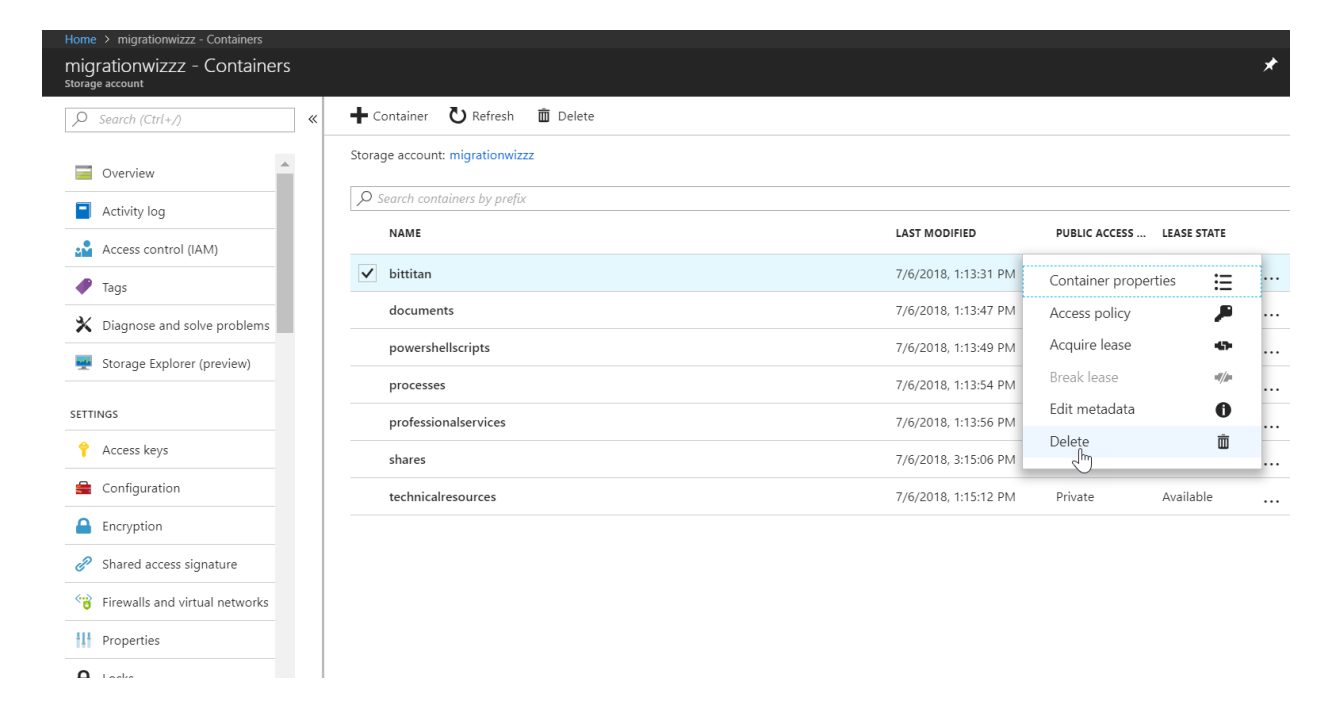

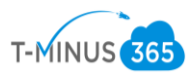

| Hom<br>mic<br>Stora | > migrationwizzz<br>prationwizzz<br>ge account |                       |                                                     |                                  |               |                                                    | * > |
|---------------------|------------------------------------------------|-----------------------|-----------------------------------------------------|----------------------------------|---------------|----------------------------------------------------|-----|
| 2                   | Search (Ctrl+/)                                | «                     | ☐ Open in Explorer → Move                           | Delete 🖸 Refres                  | h             |                                                    |     |
|                     | Overview                                       | •                     | MigrationWiz                                        | Delete                           | Stand         | dard                                               |     |
|                     | Activity log                                   |                       | Status<br>Primary: Available, Secondary: Availa     | ble                              | Read          | ication<br>I-access geo-redundant storage (RA-GRS) |     |
|                     | Access control (IAM)                           |                       | Location<br>South Central US, North Central US      |                                  | Acco<br>Stora | unt kind<br>age (general purpose v1)               |     |
|                     | Tags                                           |                       | Subscription (change)                               |                                  |               |                                                    |     |
| *                   | Diagnose and solve problems                    |                       | Subscription ID<br>997b1e82-bbb4-4a3f-a69d-bf5b2f73 | 33b7f                            |               |                                                    |     |
| -                   | Storage Explorer (preview)                     |                       | Tags (change)<br>Click here to add tags             |                                  |               |                                                    |     |
| SET                 | INGS                                           |                       | Services                                            |                                  | *             |                                                    |     |
| Ŷ                   | Access keys                                    |                       | Scivices                                            |                                  |               |                                                    |     |
|                     | Configuration                                  |                       | Blobs<br>REST-based object storage                  | se for unstructured data         | Files         | nares that use the standard SMB 3.0 protocol       |     |
|                     | Encryption                                     |                       | Configure CORS rules                                |                                  | Config        | gure CORS rules                                    |     |
| Ð                   | Shared access signature                        |                       | Setup custom domain<br>View metrics                 |                                  | View          | metrics                                            |     |
| ~;;                 | Firewalls and virtual networks                 |                       |                                                     |                                  |               |                                                    |     |
| ÷1+                 | Properties                                     |                       | Tables                                              |                                  | Que           | Jes                                                |     |
|                     | Locks                                          | •                     | Configure CORS rules                                |                                  | Config        | gure CORS rules                                    |     |
| t                   | Containe                                       | rs                    |                                                     |                                  |               |                                                    |     |
|                     | Files                                          |                       |                                                     |                                  |               |                                                    |     |
|                     | Tables                                         |                       |                                                     |                                  |               |                                                    |     |
|                     | Queues                                         |                       |                                                     |                                  |               |                                                    |     |
|                     | This action ca<br>'migrationwiz                | innot be<br>zz' and i | undone. This will permanently<br>its contents.      | <sup>7</sup> delete storage acco | punt          |                                                    |     |
| Ţ                   | ype the name of the stor                       | rage acco             | ount (migrationwizzz) to confir                     | m:                               |               |                                                    |     |
|                     | migrationwizzz                                 |                       |                                                     |                                  | ✓             |                                                    |     |
|                     |                                                |                       |                                                     |                                  |               |                                                    |     |

3. Decommission the local File Server if applicable